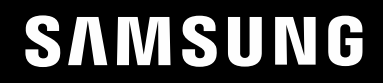

# GEBRUIKERSHANDLEIDING

## Game-monitor S32BG75\*N S32BG85\*N

De kleur en het uiterlijk kunnen afwijken, afhankelijk van het product. Ook kunnen de specificaties zonder voorafgaand bericht worden gewijzigd om de prestaties te verbeteren.

Wijzigingen voorbehouden.

© Samsung

Het auteursrecht op deze handleiding is eigendom van Samsung.

Gebruik of vermenigvuldiging van deze handleiding, geheel of gedeeltelijk, zonder toestemming van Samsung niet toegestaan.

Andere handelsmerken dan die van Samsung zijn het bezit van hun respectieve eigenaars.

In de volgende gevallen kunnen administratiekosten in rekening worden gebracht:

(a) Als op uw verzoek een monteur wordt gestuurd, maar het product niet defect is (wanneer u hebt nagelaten deze gebruiksaanwijzing te lezen).

(b) Als u het toestel naar een reparatiecentrum brengt, maar het product niet defect is (wanneer u hebt nagelaten deze gebruiksaanwijzing te lezen).

Voordat de monteur u bezoekt, krijgt u informatie over de administratiekosten.

## Inhoudsopgave

#### Voordat u het product in gebruik neemt

| Veiligheidsvoorzorgen                     | 4 |
|-------------------------------------------|---|
| Elektriciteit en veiligheid               | 4 |
| Installatie                               | 5 |
| Bediening                                 | 6 |
| Reiniging                                 | 8 |
| De juiste houding bij het gebruik van het |   |
| product                                   | 8 |

#### Voorbereidingen

| Installatie                                               | 9  |
|-----------------------------------------------------------|----|
| De standaard bevestigen                                   | 9  |
| Voorzorgsmaatregelen voor het verplaatsen van het product | 11 |
| De ruimte rond het product controleren                    | 12 |
| De kanteling en hoogte van het product                    |    |
| aanpassen                                                 | 12 |
| Het product draaien                                       | 14 |
| Antidiefstalslot                                          | 15 |
| De MUURBEUGEL bevestigen                                  | 16 |
| Configuratiescherm                                        | 17 |

#### Een bronapparaat aansluiten en gebruiken

| Neem het volgende goed door voordat u het   |    |
|---------------------------------------------|----|
| product aansluit.                           | 18 |
| Poorten                                     | 19 |
| Een computer aansluiten en gebruiken        | 20 |
| Een verbinding tot stand brengen met een    |    |
| HDMI-kabel                                  | 20 |
| Aansluiten met een HDMI-DVI-kabel           | 20 |
| Aansluiten met een DP-kabel                 | 20 |
| Een hoofdtelefoon of oortelefoon aansluiten | 20 |
| Het product op de computer aansluiten als   |    |
| USB-hub                                     | 21 |
| De voedingskabel aansluiten                 | 22 |
| De aangesloten kabels netjes leiden         | 23 |
| Optimale resolutie instellen                | 24 |
| Lijst van grafische kaarten die HDR10 / HDR |    |
| 400 / QUANTOM HDR 2000 ondersteunen         | 24 |

#### Menu

| Game             | 25 |
|------------------|----|
| Picture          | 30 |
| PIP              | 33 |
| OnScreen Display | 34 |
| System           | 34 |
| Support          | 37 |

#### De software installeren

| Systeemeisen                                | 38 |
|---------------------------------------------|----|
| ————————————————————————————————————        | 38 |
| Beperkingen en problemen bij de installatie | 38 |
| Systeemeisen                                | 38 |
| Easy Setting Box                            | 38 |

## Inhoudsopgave

## Problemen oplossen

| servicecentrum                            | 39 |
|-------------------------------------------|----|
| Productdiagnose (Probleem met het scherm) | 39 |
| De resolutie en frequentie controleren    | 39 |
| Controleer het volgende.                  | 39 |
| V & A                                     | 42 |

### Bijlage

| Dienstverlening tegen betaling (door klanten) |    |  |
|-----------------------------------------------|----|--|
| Geen productdefect                            | 49 |  |
| Productschade als gevolg van een fout van de  |    |  |
| klant                                         | 49 |  |
| Overig                                        | 49 |  |
| FreeSync (voor grafische kaart van AMD)       | 50 |  |

### Specificaties

| Algemeen                   | 43 |
|----------------------------|----|
| Tabel standaardsignaalmodi | 45 |

# Hoofdstuk 01 Voordat u het product in gebruik neemt

## Veiligheidsvoorzorgen

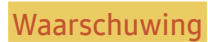

Als de aanwijzingen niet worden opgevolgd, kan dit ernstig letsel of de dood tot gevolg hebben.

Let op

Als de aanwijzingen niet worden opgevolgd, kan dit lichamelijk letsel of schade aan eigendommen tot gevolg hebben.

#### LET OP

#### RISICO OP ELEKTRISCHE SCHOK. NIET OPENEN.

LET OP: OM DE KANS OP EEN ELEKTRISCHE SCHOK TE VERKLEINEN MAG U HET PANEEL NIET VERWIJDEREN (OF DE ACHTERZIJDE). BEVAT GEEN ONDERDELEN DIE U ZELF KUNT REPAREREN. LAAT REPARATIE EN ONDERHOUD OVER AAN GEKWALIFICEERD PERSONEEL.

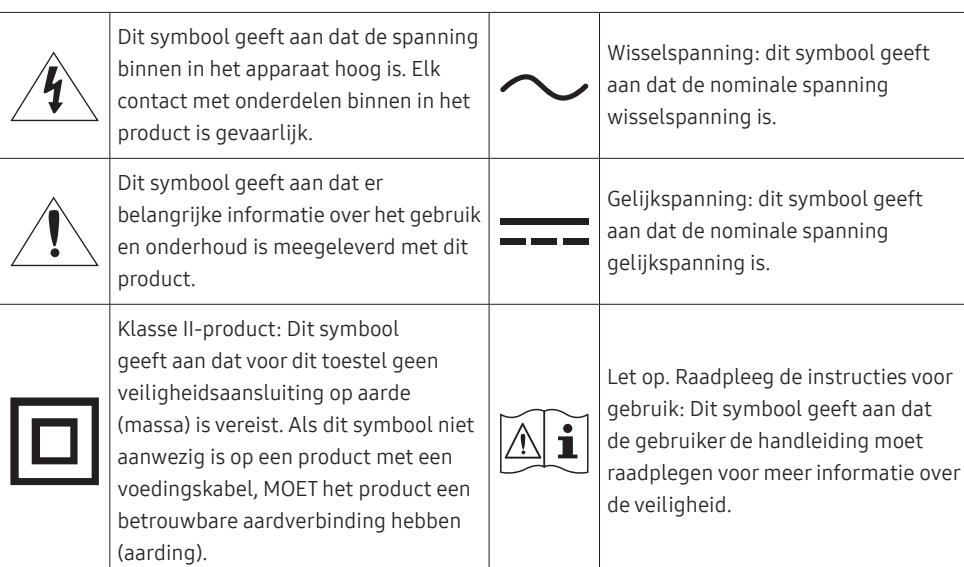

## Elektriciteit en veiligheid

#### Waarschuwing

- Gebruik geen beschadigd netsnoer of beschadigde stekker en gebruik geen loszittend stopcontact.
- Sluit niet meerdere producten aan op één stopcontact.
- Kom niet met natte handen aan de stekker.
- Steek de stekker helemaal in het stopcontact (moet goed vastzitten).
- Steek de stekker in een geaard stopcontact (alleen voor apparaten met isolatie van type 1).
- Buig het netsnoer niet te sterk en trek nooit te hard aan het snoer. Let erop dat het netsnoer niet onder een zwaar voorwerp komt.
- Houd het netsnoer en product uit de buurt van warmtebronnen.
- Verwijder stof van de pennen van de stekker of het stopcontact met een droge doek.

#### Let op

- Trek de stekker niet uit het stopcontact wanneer het product in gebruik is.
- Gebruik alleen het netsnoer dat Samsung met uw product heeft meegeleverd. Gebruik het netsnoer niet voor andere producten.
- Houd voldoende ruimte vrij rond het stopcontact waarop het netsnoer is aangesloten.
  - Bij problemen moet u de stekker gemakkelijk uit het stopcontact kunnen trekken om de stroom naar het product volledig uit te schakelen.
- Trek het netsnoer altijd aan de stekker uit het stopcontact.

#### Installatie

#### Waarschuwing

- Zet geen kaarsen, insectenwerende middelen of sigaretten boven op het product. Plaats het product niet in de buurt van een warmtebron.
- Plaats het product niet in een slecht geventileerde ruimte, zoals een (boeken)kast.
- Houd tussen het product en de muur een afstand van minimaal 10 cm aan voor ventilatie.
- Houd de plastic verpakking buiten bereik van kinderen.
  - Kinderen kunnen stikken.
- Plaats het product niet op een instabiele of trillende ondergrond (bijvoorbeeld een plank die niet goed vastzit of een tafel die niet goed recht staat).
  - Het product kan omvallen, schade oplopen en/of letsel veroorzaken.
  - Wanneer het product wordt gebruikt in een ruimte met erg veel trillingen, kan het product schade oplopen of brand veroorzaken.
- Plaats het product niet in een voertuig of op een locatie waar het blootstaat aan stof, vocht (waterdruppels bijvoorbeeld), olie of rook.
- Stel het product niet bloot aan direct zonlicht, warmte of warme voorwerpen, zoals een kachel.
  - De levensduur van het product kan korter worden of er kan brand ontstaan.
- Zorg ervoor dat jonge kinderen niet bij het product kunnen.
  - Het product kan omvallen en letsel veroorzaken bij kinderen.
- Olie die als voedingsproduct wordt gebruikt, sojaolie bijvoorbeeld, kan het product beschadigen of vervormen. Installeer het project niet in een keuken of in de buurt van een aanrecht.

#### Let op

- Laat het product niet vallen wanneer u het verplaatst.
- Leg het product niet op de voorkant.
- Zorg er bij plaatsing van het product in een kast of op een plank voor dat de onderrand van de voorkant van het product niet uitsteekt.
  - Het product kan omvallen, schade oplopen en/of letsel veroorzaken.
  - Plaats het product alleen in een kast of op een plank van het juiste formaat.
- Zet het product voorzichtig neer.
  - Het product kan defect raken of er kan lichamelijk letsel ontstaan.
- Als u het product op een ongebruikelijke plek plaatst (blootgesteld aan veel fijne stofdeeltjes, chemische stoffen, extreme temperaturen, veel vocht of een plek waar het product lange tijd achter elkaar continu in gebruik is), kan dit ernstige gevolgen hebben voor de prestaties.
  - Neem contact op met een Samsung-servicecentrum als u het product op een dergelijke plek wilt plaatsen.
- Voordat u het product gaat monteren, plaatst u het product op een plat en stabiel oppervlak met het scherm naar beneden.
  - Er zit een kromming in het product. Wanneer u het product op een vlakke ondergrond legt en er vervolgens druk op uitoefent, kunt u het product beschadigen. Oefen geen druk op het product uit wanneer het op de grond ligt (naar boven of naar onderen).
- In dezelfde serie kan de kleur per afmeting variëren.

#### Bediening

#### Waarschuwing

- In het product komt hoogspanning voor. Haal het product niet uit elkaar en repareer of wijzig het product niet zelf.
  - Neem voor reparatie contact op met een Samsung-servicecentrum.
- Als u het product wilt verplaatsen, moet u eerst alle kabels, waaronder de voedingskabel, van het product losmaken.
- Als het product vreemde geluiden, een brandgeur of rook produceert, moet u onmiddellijk de stekker uit het stopcontact trekken en contact opnemen met een Samsung-servicecentrum.
- Zorg ervoor dat kinderen het product niet als klimrek kunnen gebruiken.
  - Kinderen kunnen ernstig letsel oplopen.
- Als u het product laat vallen of als de behuizing beschadigd raakt, moet u het product uitzetten en het netsnoer losmaken. Neem vervolgens contact op met een Samsung-servicecentrum.
  - Langdurig gebruik kan leiden tot brand of een elektrische schok.
- Leg geen zware voorwerpen of voorwerpen die de aandacht trekken van kinderen, zoals speelgoed of snoep, boven op het product.
  - Het product of de zware voorwerpen kunnen vallen wanneer kinderen dat speelgoed of snoep proberen te pakken, met mogelijk ernstig letsel tot gevolg.
- Zet bij onweer het product uit en trek de stekker uit het stopcontact.
- Laat geen voorwerpen op het product vallen en stoot niet tegen het product.
- Verplaats het product niet door aan het netsnoer of ander kabels te trekken.
- Raak het product of de stekker niet aan als er een gaslek is. Laat de ruimte onmiddellijk goed luchten.
- Verplaats het product niet en til het niet op door aan het netsnoer of andere kabels te trekken.
- Gebruik en bewaar geen brandbare sprays of ontvlambare stoffen in de buurt van het product.
- Zorg ervoor dat de ventilatieopeningen niet worden geblokkeerd door een tafelkleed of gordijn.
  - Een te hoge binnentemperatuur kan brand veroorzaken.

- Steek geen metalen voorwerpen (een mes, muntstuk of haarspeld bijvoorbeeld) of ontvlambare voorwerpen (papier, lucifers en dergelijke) in het product (via de ventilatieopeningen of in- en uitgangen en dergelijke).
  - Zet het product uit en maak het netsnoer los als er water of vreemde substanties in het product komen. Neem vervolgens contact op met een Samsung-servicecentrum.
- Zet geen voorwerpen met een vloeistof erin, zoals een vaas, bloempot of fles, boven op het product.
  - Zet het product uit en maak het netsnoer los als er water of vreemde substanties in het product komen. Neem vervolgens contact op met een Samsung-servicecentrum.

#### Let op

- Wanneer er langere tijd een statisch beeld op het scherm wordt weergegeven, kan het beeld op het scherm inbranden of kunnen er pixels beschadigd raken.
  - Zet het scherm in de energiespaarstand of gebruik een schermbeveiliging met een bewegend beeld wanneer u het product gedurende langere tijd niet gebruikt.
- Trek de stekker uit het stopcontact als u van plan bent het product lang niet te gebruiken (tijdens een vakantie bijvoorbeeld).
  - Een teveel aan stof kan in combinatie met warmte een elektrische schok of een stroomlek veroorzaken.
- Gebruik het product op de aanbevolen resolutie en frequentie.
  - Uw ogen kunnen vermoeid raken.
- Plaats geen AC/DC-adapters bij elkaar.
- Verwijder de plastic verpakking van de AC/DC-adapter voordat u de adapter in gebruik neemt.
- Laat geen water in of op de AC/DC-adapter komen.
  - Dit zou een elektrische schok of brand kunnen veroorzaken.
  - Gebruik het product niet buitenshuis, waar het kan worden blootgesteld aan regen of sneeuw.
  - Zorg er bij het dweilen van de vloer voor dat de AC/DC-adapter niet nat wordt.
- Plaats de AC/DC-adapter niet in de buurt van de verwarming.
  - Anders kan er brand ontstaan.
- Bewaar de AC/DC-adapter in een goed geventileerde ruimte.
- Als u de stroomadapter laat hangen met de netsnoeraansluiting omhoog, kan er water of een andere stof in binnendringen. Dit kan leiden tot storingen van de adapter.
   Leg de stroomadapter plat neer op een tafel of de vloer.

- Houd het product niet op zijn kop en verplaats het product niet aan de voet alleen.
  - Het product kan omvallen, schade oplopen of letsel veroorzaken.
- Te lang van te dichtbij naar het scherm kijken kan slecht zijn voor de ogen.
- Gebruik geen luchtbevochtiger of waterkoker in de buurt van het product.
- Laat uw ogen minstens vijf minuten rusten of kijk naar voorwerpen op afstand na elk uur dat u de monitor hebt gebruikt.
- Het product wordt na verloop van tijd warm. Raak het beeldscherm niet aan wanneer het product al geruime tijd is ingeschakeld.
- Houd kleine onderdelen buiten bereik van kinderen.
- Wees voorzichtig bij het aanpassen van de hoek van het product.
  - U kunt uw handen of vingers knellen en u pijn doen.
  - Als u het product te scheef zet, kan het vallen en letsel veroorzaken.
- Zet geen zware voorwerpen op het product.
  - Het product kan defect raken of er kan lichamelijk letsel ontstaan.
- Zet bij het gebruik van een koptelefoon het volume niet te hard.
  - Dit kan uw gehoor beschadigen.

## Reiniging

Op het oppervlak van hoogglansmodellen kunnen witte vlekken ontstaan als in de buurt een ultrasone luchtbevochtiger wordt gebruikt.

Neem contact op met het dichtstbijzijnde servicecentrum van Samsung als het product binnenin moet worden gereinigd (niet gratis).

Druk niet op het scherm van het product met handen of andere voorwerpen. Het risico bestaat dat u het scherm beschadigt.

Wees voorzichtig bij het reinigen. De behuizing en het scherm van geavanceerde LCD-panelen zijn gevoelig voor krassen.

#### Ga bij het reinigen als volgt te werk.

1 Zet het product en de pc uit.

#### 2 Trek het netsnoer uit het product.

Pak het netsnoer vast aan de stekker en kom niet met natte handen aan de kabel. Anders kan een elektrische schok worden veroorzaakt.

#### **3** Veeg het product af met een schone, zachte, droge doek.

Maak een zachte doek nat, wring deze goed uit en gebruik de doek om de buitenkant van het product schoon te maken.

- Gebruik op het product geen reinigingsmiddelen die alcohol, oplosmiddelen of middelen die de oppervlaktespanning verlagen, bevatten.
- Spuit geen water of reinigingsmiddel rechtstreeks op het product.
- 4 Sluit het netsnoer weer op het product aan wanneer u klaar bent met reinigen.
- 5 Zet het product en de pc aan.

## De juiste houding bij het gebruik van het product

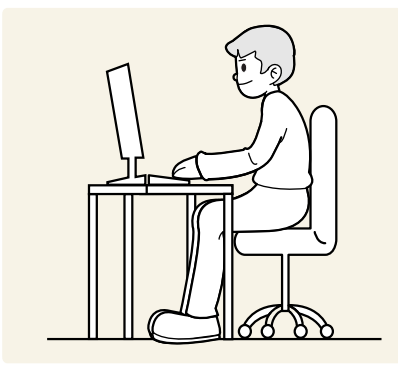

Gebruik het product in de juiste houding:

- Houd uw rug recht.
- Houd een afstand van 45 tot 50 cm aan tussen uw ogen en het scherm. Kijk licht omlaag naar het scherm.
- Houd uw ogen recht voor het scherm.
- Pas de hoek van het product zo aan dat er geen licht op het scherm wordt gereflecteerd.
- Houd uw onderarmen in een rechte hoek ten opzichte van uw bovenarmen en houd uw polsen recht.
- Houd uw ellebogen in een rechte hoek.
- Pas de hoogte van het product aan, zodat u uw knieën in een hoek van minstens 90 graden gebogen kunt houden, met uw hielen plat op de grond en uw armen lager dan uw hart.
- Doe de oogoefeningen of knipper regelmatig zodat geen oogvermoeidheid optreedt.

# Hoofdstuk 02 Voorbereidingen

## Installatie

## De standaard bevestigen

<sup>—</sup> Demontage gebeurt in de tegenovergestelde volgorde van montage.

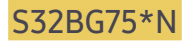

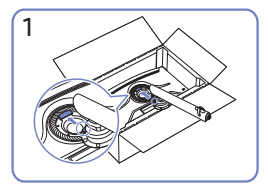

Plaats de voetverbinding op de monitor, zoals aangegeven in de afbeelding.

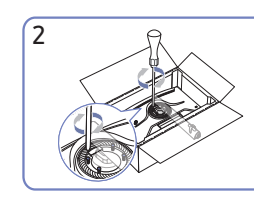

Draai de schroeven aan de bovenkant van de voetbasis vast.

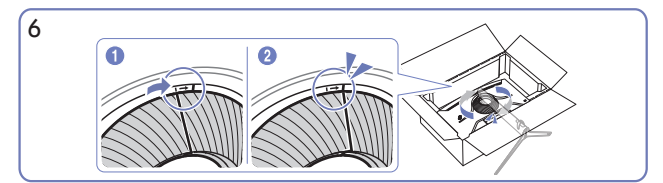

Draai het DEKSEL ACHTERAAN BOVEN in wijzerzin.

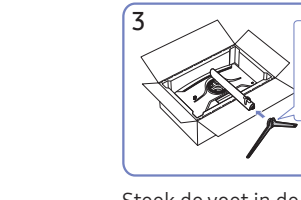

Steek de voet in de voetverbinding in de richting zoals getoond op de afbeelding.

₽

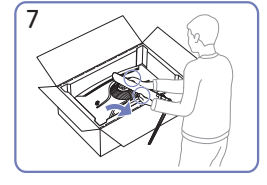

Zet de monitor overeind, zoals getoond op de afbeelding.

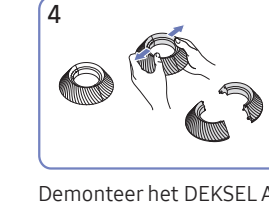

Demonteer het DEKSEL ACHTERAAN BOVEN.

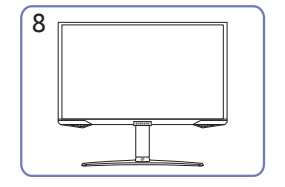

Zet het product rechtop nadat u de standaard hebt geïnstalleerd.

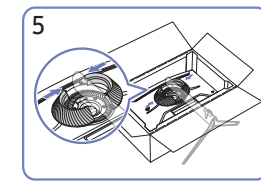

Monteer het DEKSEL ACHTERAAN BOVEN aan de voetverbinding, zoals getoond op de afbeelding.

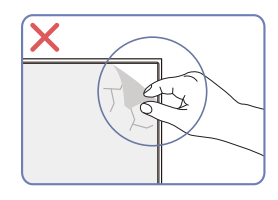

Let op

Verwijder niet zomaar de folie van het paneel. Als u dit niet doet, is de garantie mogelijk beperkt.

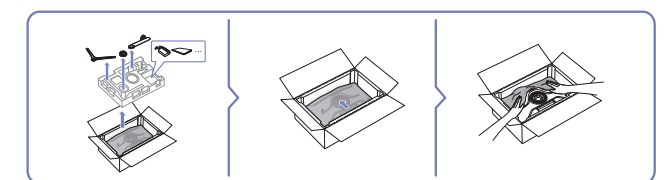

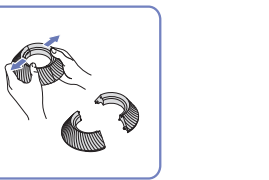

## S32BG85\*N

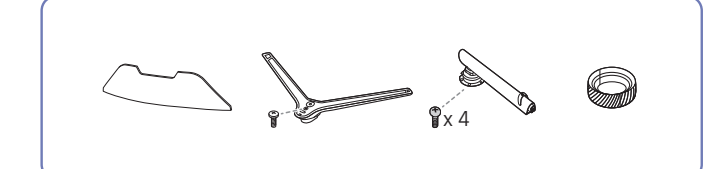

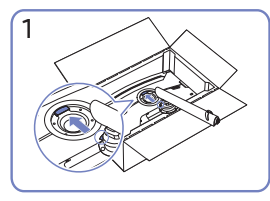

Plaats de voetverbinding op de monitor, zoals aangegeven in de afbeelding.

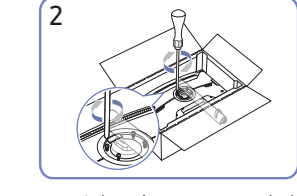

de Draai de schroeven aan de bovenkant n de van de voetbasis vast.

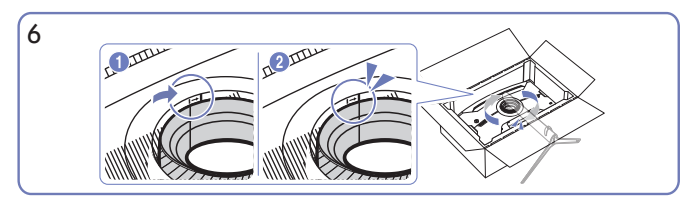

Draai het DEKSEL ACHTERAAN BOVEN in wijzerzin.

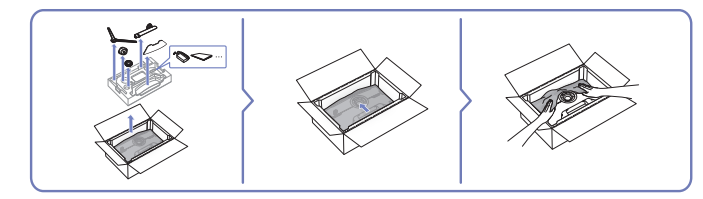

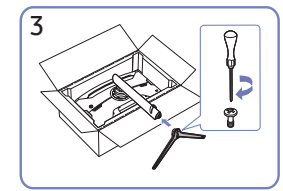

Steek de voet in de voetverbinding in de richting zoals getoond op de afbeelding.

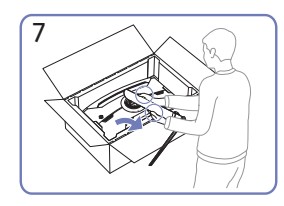

Zet de monitor overeind, zoals getoond op de afbeelding.

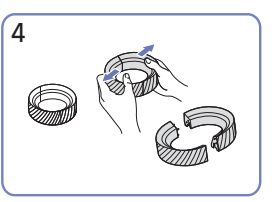

Demonteer het DEKSEL ACHTERAAN BOVEN.

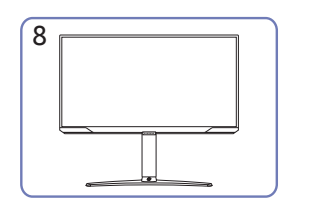

Zet het product rechtop nadat u de standaard hebt geïnstalleerd.

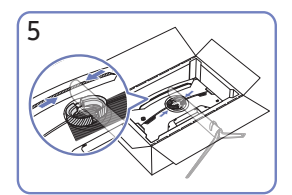

Monteer het DEKSEL ACHTERAAN BOVEN aan de voetverbinding, zoals getoond op de afbeelding.

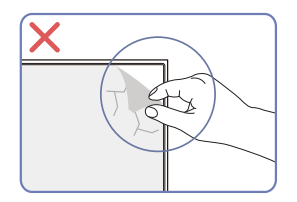

Let op

Verwijder niet zomaar de folie van het paneel. Als u dit niet doet, is de garantie mogelijk beperkt.

## Voorzorgsmaatregelen voor het verplaatsen van het product

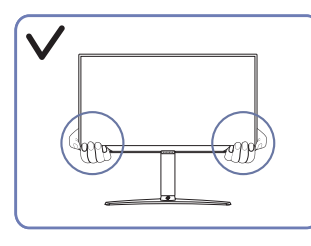

• Houd de onderste hoeken of randen van het product vast wanneer u het verplaatst.

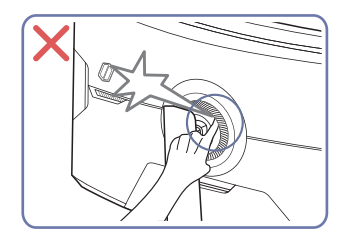

• Wees voorzichtig en zorg ervoor dat uw vingers niet bekneld raken.

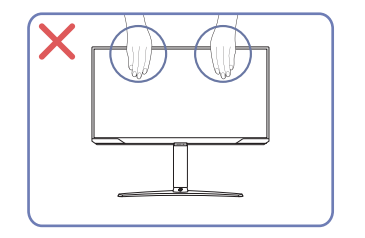

- Oefen geen rechtstreekse druk uit op het scherm.
- Houd het scherm niet vast wanneer u het product verplaatst.

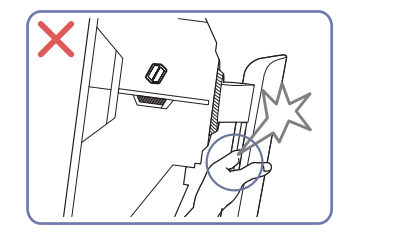

• Wees voorzichtig en zorg ervoor dat uw vingers niet bekneld raken.

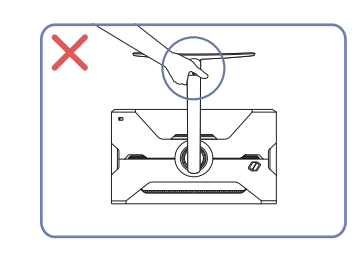

• Houd het product niet ondersteboven aan alleen de standaard.

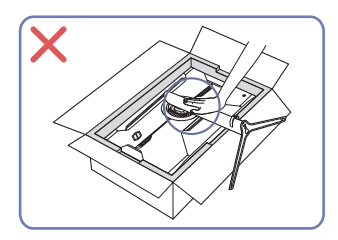

• Duw het product niet omlaag. Het risico bestaat dat u het product beschadigt.

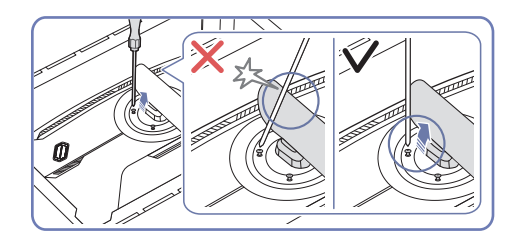

• Kantel de voethals naar zijn zijde om contact met de schroevendraaier te voorkomen.

## De ruimte rond het product controleren

Zorg ervoor dat u voldoende ruimte voor ventilatie hebt wanneer u het product plaatst. Wanneer de interne temperatuur oploopt, kan er brand of schade aan het product ontstaan. Houd voldoende ruimte rond het product zoals getoond op de grafiek wanneer u het product installeert.

<sup>—</sup> De buitenkant kan afwijken, afhankelijk van het product.

#### S32BG75\*N

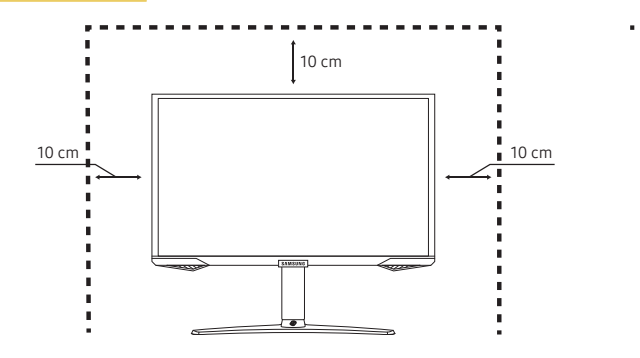

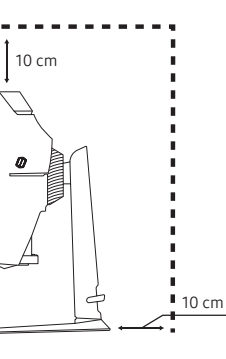

#### S32BG85\*N

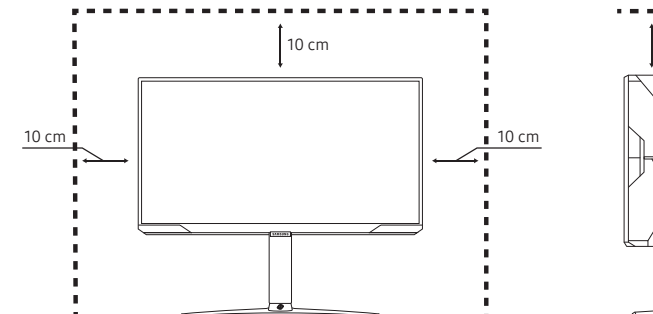

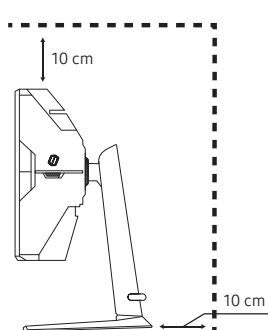

## De kanteling en hoogte van het product aanpassen

De kleur en vorm van de onderdelen kan afwijken van de afbeelding. De specificaties kunnen zonder voorafgaande kennisgeving worden gewijzigd ter verbetering van de kwaliteit.

#### S32BG75\*N

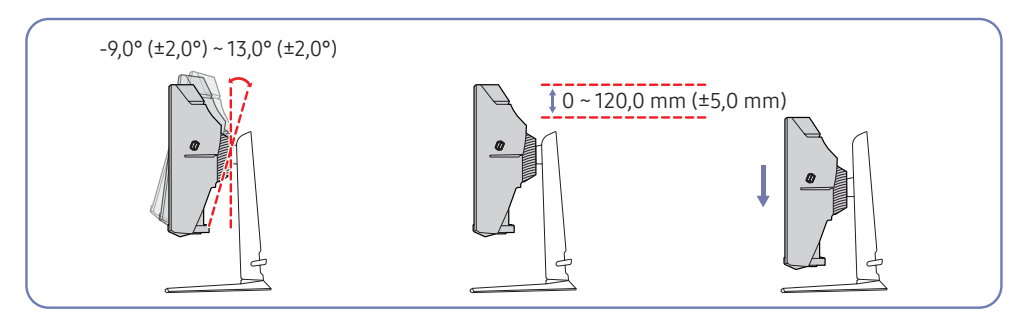

#### S32BG85\*N

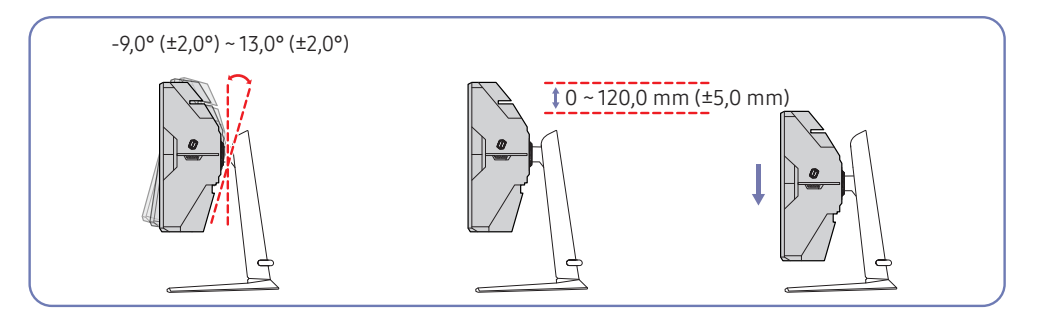

- U kunt de kanteling en hoogte van het product aanpassen.
- Pak het product in het midden bovenaan vast en pas de hoogte van het scherm voorzichtig aan.
- Bij het aanpassen van de hoogte geldt er een bepaalde tolerantie. Blijf binnen deze tolerantie bij het verstellen van de hoogte van het product.

Let op

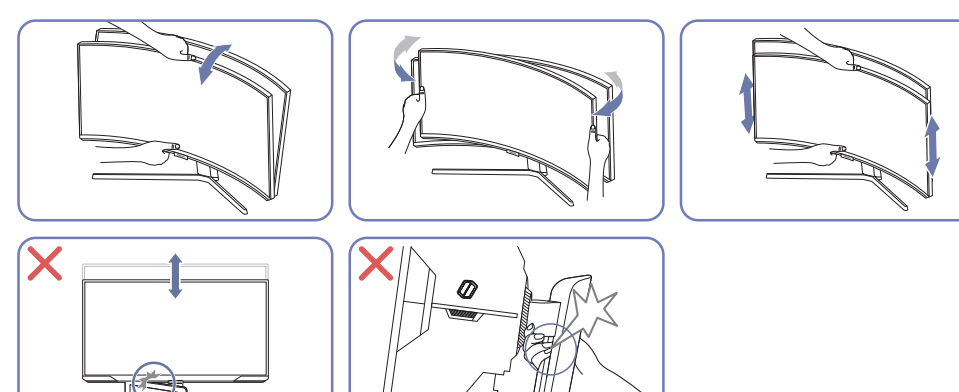

- Pak de linker- en rechterkant van de monitor vast en pas de kanteling aan.
- Pak de monitor in het midden vast en pas de hoogte aan.
- Houd het beweegbare deel van de standaard NIET vast wanneer u het scherm recht zet. Anders kunt u uw hand bezeren.

Als het scherm na aanpassing van de kanteling en hoogte van het product niet horizontaal is, onderneem dan de volgende acties.

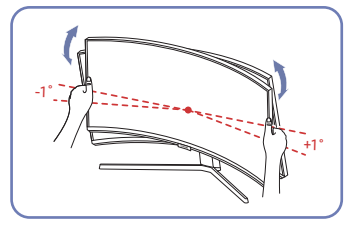

- Houd de ring vast aan beide randen en pas de hoek van de monitor aan tot het scherm horizontaal is. (Let erop dat u het LCD-scherm zelf niet vastneemt).
- De hoek van de monitor kan worden aangepast van -1° tot +1°.

## Het product draaien

De kleur en vorm van de onderdelen kan afwijken van de afbeelding. De specificaties kunnen zonder voorafgaande kennisgeving worden gewijzigd ter verbetering van de kwaliteit.

#### S32BG75\*N

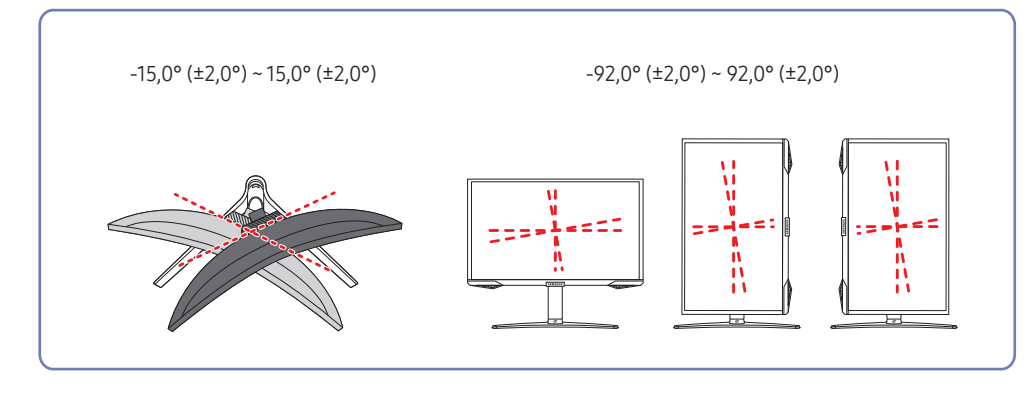

#### S32BG85\*N

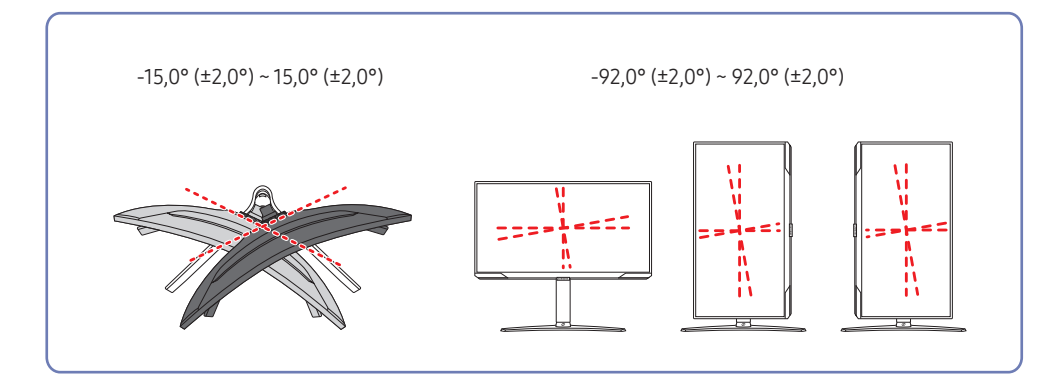

U kunt het product draaien zoals hieronder weergegeven.

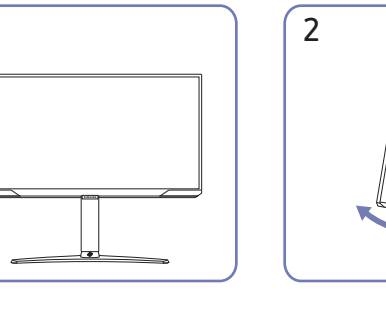

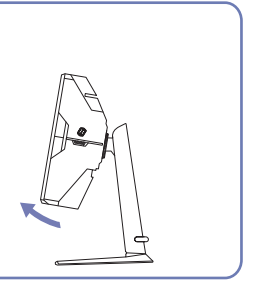

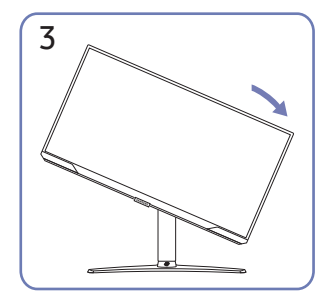

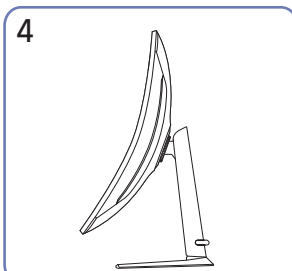

1

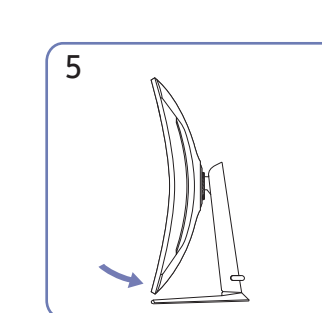

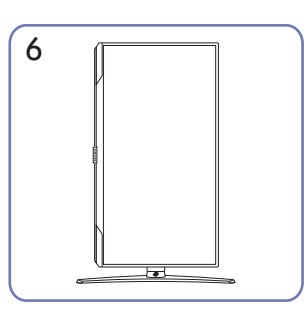

- Om de monitor te draaien, zet u eerst de standaard op volledige hoogte en kantelt u de monitor terug naar de volledige kantelstand.
- Als de standaard of de monitor niet in de volledige hoogte- of kantelstand staat en u draait de monitor, kunnen de hoeken van de monitor de vloer raken en beschadigd raken.
- Zorg ervoor dat u het product niet beschadigt door het voorwerp of de standaard te raken wanneer u het product draait.

## Antidiefstalslot

- <sup>—</sup> Dankzij het antidiefstalslot kunt u het product veilig gebruiken, zelfs in openbare ruimten.
- De vorm van het slot en de vergendelingsmethode zijn afhankelijk van de fabrikant. Raadpleeg de handleidingen bij het antidiefstalslot voor meer informatie.

#### Een antidiefstalapparaat vergrendelen:

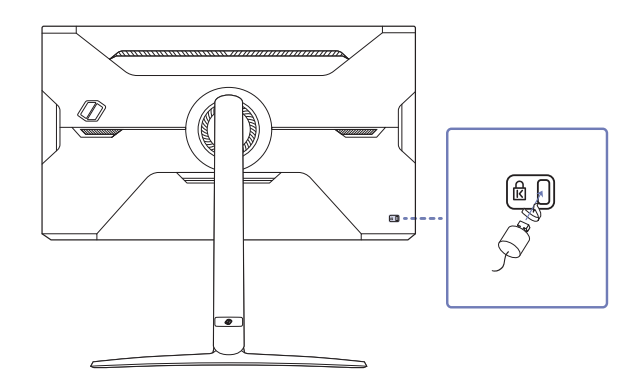

- **1** Bevestig de kabel van uw antidiefstalslot aan een zwaar object, bijvoorbeeld een bureau.
- 2 Steek een uiteinde van de kabel door de lus aan het andere eind.
- **3** Plaats het vergrendelingsapparaat in het antidiefstalslot aan de achterzijde van het product.
- **4** Sluit het slot.
  - Een antidiefstalslot kan afzonderlijk worden aangeschaft.
  - Raadpleeg de handleidingen bij het antidiefstalslot voor meer informatie.
  - Antidiefstalsloten zijn verkrijgbaar bij elektronicazaken of online.

## De MUURBEUGEL bevestigen

<sup>—</sup> Schakel het product uit en verwijder het netsnoer uit het stopcontact.

#### S32BG75\*N

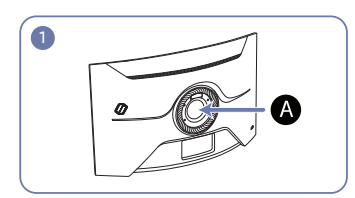

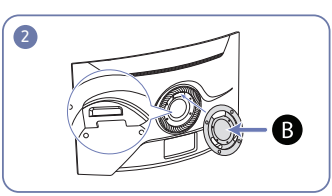

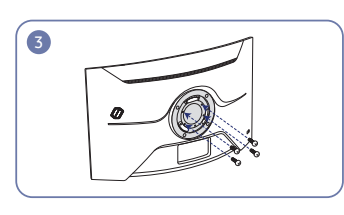

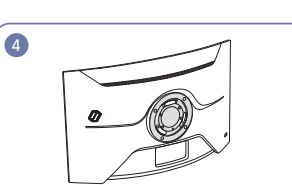

#### S32BG85\*N

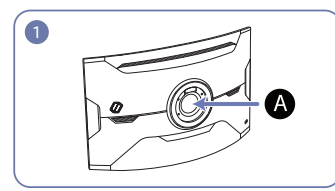

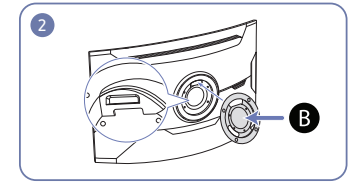

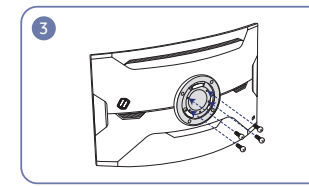

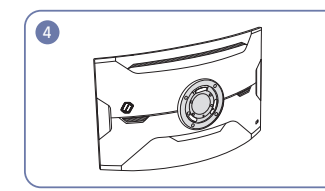

#### A Bevestig de MUURBEUGEL hier

**B** MUURBEUGEL

Plaats **B** op een lijn met **A** op de monitor, maak vervolgens stevig vast met de van de standaard verwijderde schroeven.

- Opmerkingen
  - Als u een schroef gebruikt die langer is dan de standaardlengte, kunnen de interne onderdelen van het product beschadigd raken.
  - De lengte van de benodigde schroeven voor wandmontage die niet voldoen aan de standaardspecificaties van VESA verschillen afhankelijk van de specificaties.
  - Gebruik geen schroeven die niet aan de standaard VESA-normen voldoen. Gebruik geen buitensporige kracht bij het bevestigen van de wandmontageset of bureaustandaard. Het product kan beschadigd raken of vallen en persoonlijk letsel veroorzaken. Samsung kan niet aansprakelijk worden gesteld voor enige schade of letsel die wordt veroorzaakt door het gebruik van onjuiste schroeven of door het met buitensporige kracht bevestigen van de wandmontageset of bureaustandaard.
  - Samsung is niet aansprakelijk voor enige schade aan het product of enig persoonlijk letsel door het gebruik van een andere dan de gespecificeerde wandmontageset of ten gevolge van de eigen installatie van de wandmontageset.
  - Voor bevestiging van het product aan de wand kunt u een wandmontageset aanschaffen. Hiermee kan het product minimaal 10 cm van de muur wordt bevestigd.
  - Gebruik een wandmontageset die voldoet aan de normen.
  - Als u de monitor aan de wand wilt monteren, moet u de voet losmaken van de monitor.
  - Monteer het product niet met een helling van meer dan 15 graden.

| Modelnaam VESA-specificaties<br>schroefgat (A * B) in<br>millimeter |               | Standaardschroef | Aantal | B   |
|---------------------------------------------------------------------|---------------|------------------|--------|-----|
| S32BG75*N                                                           | 100,0 x 100,0 | M4               | 4      |     |
| S32BG85*N                                                           | 100,0 x 100,0 | M4               | 4      | _ 7 |

Installeer uw wandmontageset niet terwijl uw product aan staat. Dit kan leiden tot persoonlijke verwondingen als gevolg van een elektrische schok.

## Configuratiescherm

De kleur en vorm van de onderdelen kan afwijken van de afbeelding. De specificaties kunnen zonder voorafgaande kennisgeving worden gewijzigd ter verbetering van de kwaliteit.

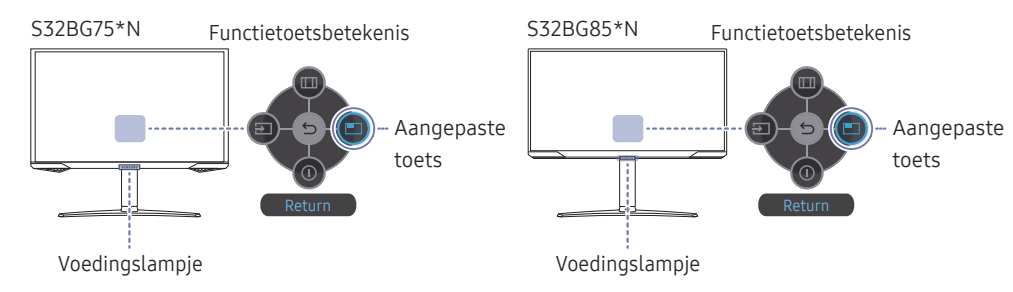

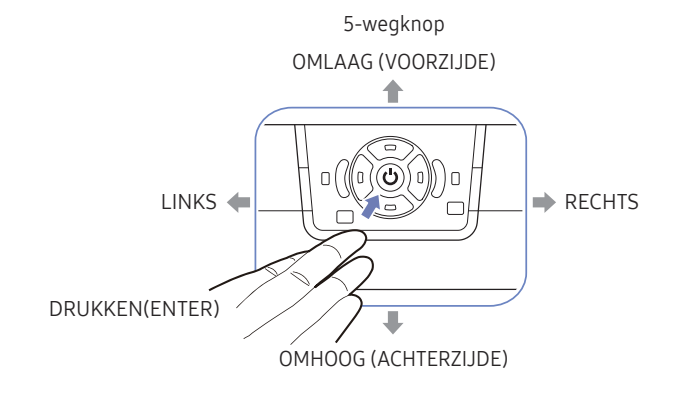

| Onderdelen            | Omschrijving                                                                                                    |
|-----------------------|----------------------------------------------------------------------------------------------------|
| 5-wegknop             | Draaibare knop waarmee u kunt navigeren.                                                                                                    |
| Voodingslampio        | Dit ledlampje geeft een indicatie van de stroomstatus.                                                                                                  |
| voeungstampje         | U kunt de werking van het voedingstampje inschakelen of uitschakelen<br>via het menuscherm. ( $\bigcirc \rightarrow$ System $\rightarrow$ Power LED On) |
| Functietoetsbetekenis | Om de functietoetsbetekenis te gebruiken, drukt u op de 5-wegknop<br>wanneer het scherm is ingeschakeld.                                                |
|                       | <ul> <li>Aangepaste toets wordt gebruikt om direct toegang te krijgen<br/>tot de functie die is ingesteld in Setup Custom Key.</li> </ul>               |
| Aangepaste toets      | Setup Custom Key                                                                                                    |
|                       | Ga naar m → System → Setup Custom Key en wijzig de aangepaste toets.                                                                                    |
| Source                | Hiermee wijzigt u de invoerbron. Als de ingangsbron is gewijzigd,<br>wordt linksboven in het scherm een bericht weergegeven.                            |
| Menu                  | Hiermee geeft u het hoofdmenu weer.                                                                                                    |
| O Power Off           | Hiermee schakelt u het product uit.                                                                                                    |
| S Return              | Hiermee verlaat u de menupagina.                                                                                                    |

# Hoofdstuk 03 Een bronapparaat aansluiten en gebruiken

# Neem het volgende goed door voordat u het product aansluit.

- 1 Controleer voordat u het product aansluit de vormen van beide poorten van de meegeleverde signaalkabels en de vormen en locaties van de poorten op het product en het externe apparaat.
- 2 Zorg ervoor dat u de stroomkabels uit het product en het externe apparaat verwijdert voordat u het product aansluit. Zo voorkomt u schade aan het product wegens kortsluiting of een stroompiek.
- **3** Nadat alle signaalkabels goed zijn aangesloten, sluit u de stroomkabels opnieuw aan op het product en het externe apparaat.
- 4 Zodra het product is aangesloten, moet u de handleidingen lezen om vertrouwd te raken met de functies van het product, de voorzorgsmaatregelen en overige informatie die nodig is om het product goed te gebruiken.
- 5 Controleer de ondersteuningsspecificaties van de kabelversie die u gebruikt om het maximale uit onze producten te halen.
- <sup>—</sup> De aansluitingen kunnen per product verschillen.
- <sup>—</sup> De aanwezige poorten kunnen afwijken, afhankelijk van het product.

## Poorten

Welke functies beschikbaar zijn, kan per productmodel verschillen. De kleur en vorm van de onderdelen kan afwijken van de afbeelding. De specificaties kunnen zonder voorafgaande kennisgeving worden gewijzigd ter verbetering van de kwaliteit. Kijk op uw concrete product.

#### S32BG75\*N / S32BG85\*N

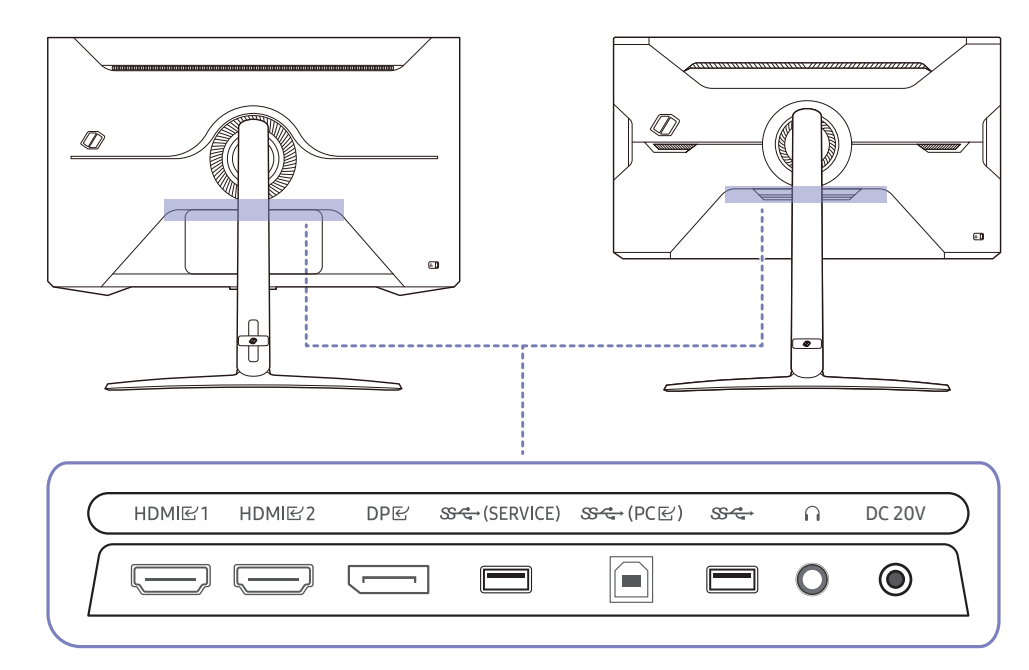

| Poort                                           | Omschrijving                                                                                                    |
|-------------------------------------------------|----------------------------------------------------------------------------------------------------|
| HDMI匠1<br>HDMI匠2                                | Aansluiting voor de verbinding met een bronapparaat via een HDMI- of HDMI-<br>DVI-kabel.                                                                            |
| DPビ                                             | Hiermee kunt u het apparaat op een pc aansluiten met een DP-kabel.                                                                                                  |
| జుడ <del>.</del> (SERVICE)<br>ప <del>ుడ</del> ు | Maak verbinding met een USB-apparaat.<br>Meer informatie vindt u op de pagina <u>Het product op de computer aansluiten</u><br><u>als USB-hub, Software Update</u> . |
| <del>ଊ</del> द (PC ୮ )                          | Hierop sluit u een USB-kabel aan voor de verbinding met een computer.<br>Compatibel met USB-kabel van versie 2.0.                                                   |
| n                                               | Hierop sluit u een apparaat aan dat geluid kan weergeven, zoals een<br>hoofdtelefoon of oortelefoon.                                                                |
| DC 20V                                          | Aansluiting voor het AC/DC-adapter.                                                                                                    |

## Een computer aansluiten en gebruiken

Selecteer een verbindingsmethode die geschikt is voor uw computer.

## Een verbinding tot stand brengen met een HDMI-kabel

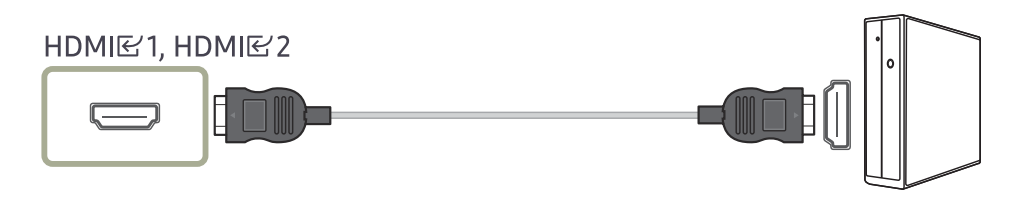

Het wordt aanbevolen om de HDMI-kabel te gebruiken die is meegeleverd als component. Als de kabel niet is geleverd, gebruik dan een erkende kabel voor HDMI-kabelverbindingen. De beeldkwaliteit kan minder worden als u een niet-erkende HDMI-kabel gebruikt.

Voor aansluitingen met een HDMI-kabel, wordt een HDMI-kabel (HDMI 2.1) voor ultrahoge snelheid aangeraden.

## Aansluiten met een HDMI-DVI-kabel

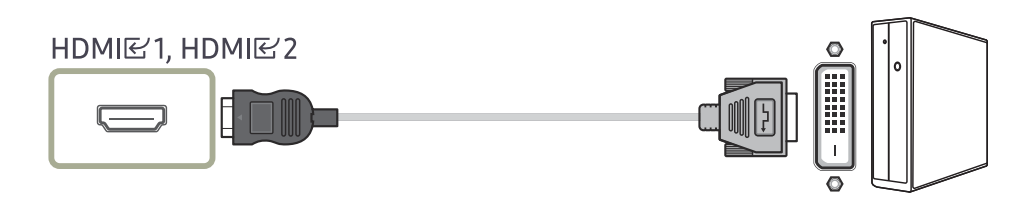

<sup>—</sup> De audiofunctie wordt niet ondersteund als het bronapparaat met de HDMI-DVI-kabel is aangesloten.

<sup>—</sup> De optimale resolutie is mogelijk niet beschikbaar met een HDMI-DVI-kabel.

Als er een HDMI-DVI-kabel is aangesloten, wordt aanbevolen om Input Port Ver. in te stellen op 1.4 in het OSD-menu.

### Aansluiten met een DP-kabel

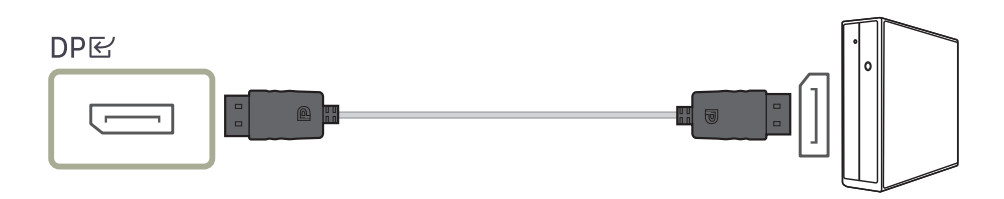

Het wordt aanbevolen om de DP-kabel te gebruiken die is meegeleverd als accessoire. Als de kabel niet is geleverd, gebruik dan een DP-kabel van 1,5 meter of korter.

Gebruik een VESA-gecertificeerde DP1.2-kabel of hoger met de juiste DP-connector.

## Een hoofdtelefoon of oortelefoon aansluiten

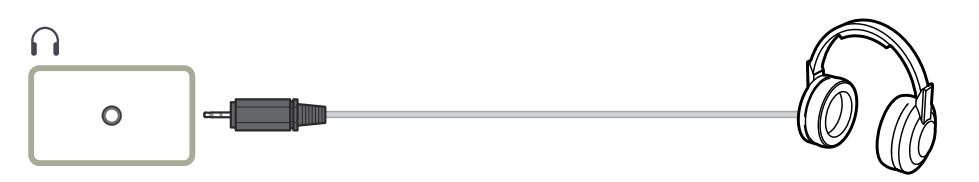

Gebruik een hoofdtelefoon of oortelefoon wanneer u geluid activeert met een HDMI-HDMI- of DP-kabel.

## Het product op de computer aansluiten als USB-hub

Wanneer u het product gebruikt als hub, kunt u diverse bronapparaten tegelijk op het product aansluiten en gebruiken.

#### S32BG75\*N

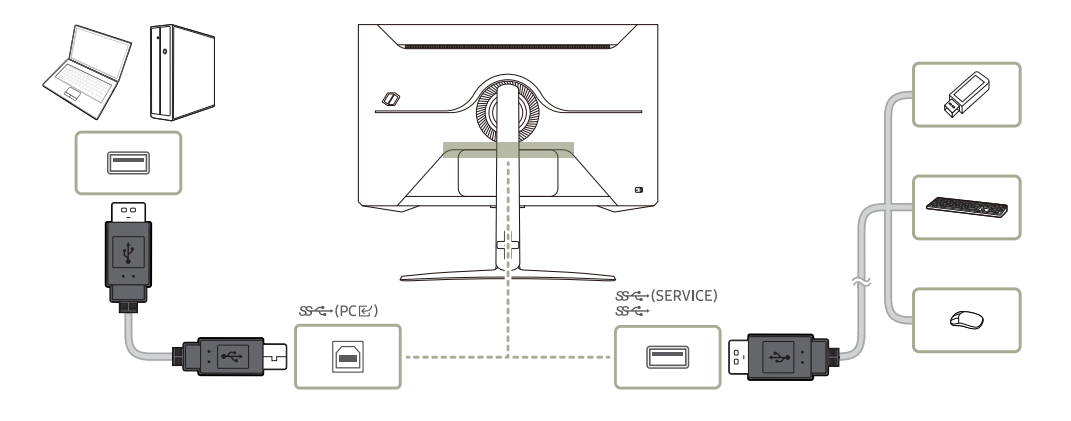

~

S32BG85\*N

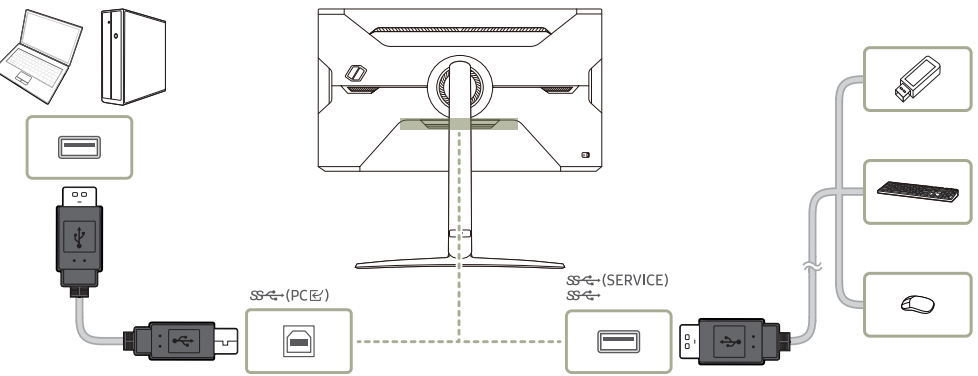

- ─ Voor de snellere detectie en opstart van een USB-apparaat sluit u het apparaat aan op de Sr (SERVICE), Sr -poort van het product. De lees-/schrijfsnelheid is afhankelijk van het aangesloten USB-apparaat en uw computer.
- Bij eventuele USB-problemen die worden veroorzaakt door het besturingssysteem, stuurprogramma's of software neemt u contact op met de relevante leveranciers.
- Omdat er veel verschillende USB-apparaten op de markt zijn, kunnen we niet garanderen dat onze producten werken met alle USB-apparaten.
- Voor een externe harde schijf voor massaopslag waarvoor een externe stroomvoorziening nodig is, moet u ervoor zorgen dat deze op een externe stroombron wordt aangesloten.
- <sup>→</sup> USB-apparaten die een hoge stroomsterkte vereisen, worden mogelijk niet ondersteund. ondersteunt Sc (SERVICE), Sc + een maximale stroomsterkte van 900mA.
- <sup>—</sup> De batterij kan in de energiebesparingsmodus worden opgeladen maar niet als het product is uitgeschakeld.
- <sup>—</sup> Het USB-apparaat kan niet worden opgeladen als de stekker van het netsnoer niet in het stopcontact zit.
- Het bedrijf is niet aansprakelijk voor problemen of schade aan een extern apparaat die wordt veroorzaakt door het gebruik van een niet-goedgekeurde kabel voor de verbinding.
- <sup>—</sup> Sommige producten volgen de USB-standaard niet en kunnen zorgen dat het apparaat niet goed functioneert

## De voedingskabel aansluiten

#### S32BG75\*N

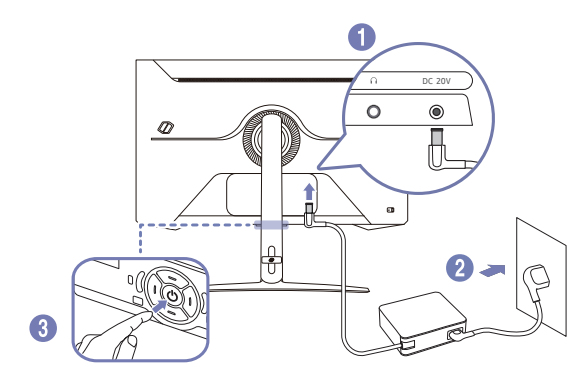

#### S32BG85\*N

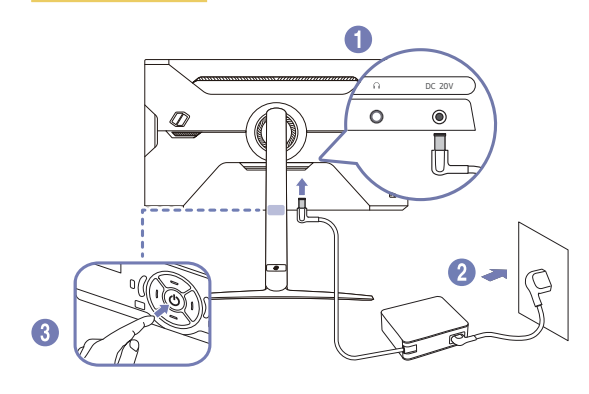

- Sluit het stroomsnoer aan op de AC/DC-adapter. Sluit de AC/DC-adapter vervolgens aan op de DC 20V-poort aan de achterkant van het product.
  - Het nominale energieverbruik voor adapters kan per model verschillen. Gebruik een adapter die voldoet aan de specificaties voor energieverbruik van het model.
- 2 Steek vervolgens de voedingskabel in het stopcontact.
- **3** Druk op de <sup>(</sup>)-knop op de onderkant van het product om deze in te schakelen.

<sup>—</sup> De invoerspanning wordt automatisch omgeschakeld.

## De aangesloten kabels netjes leiden

#### S32BG75\*N

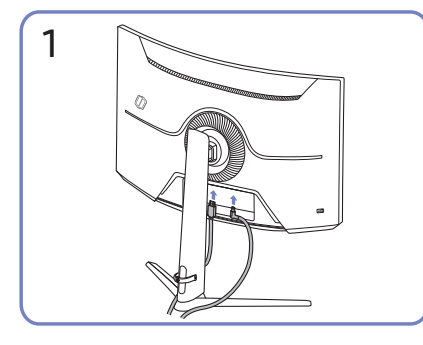

Sluit de bijbehorende kabels aan.

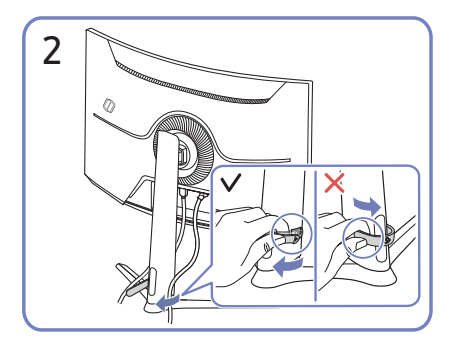

Trek aan de rechterkant van de KABEL VOOR HOUDER/VOET om deze uit de voet te verwijderen. De linkerzijde van de STANDAARD KABELHOUDER kan beschadigd raken als er met geweld aan wordt getrokken.

#### S32BG85\*N

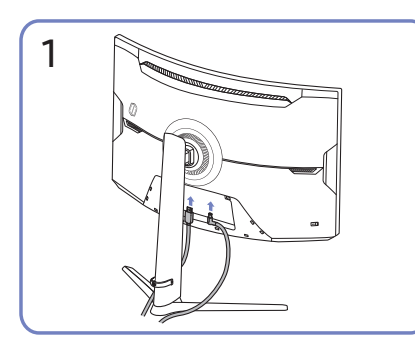

Sluit de bijbehorende kabels aan.

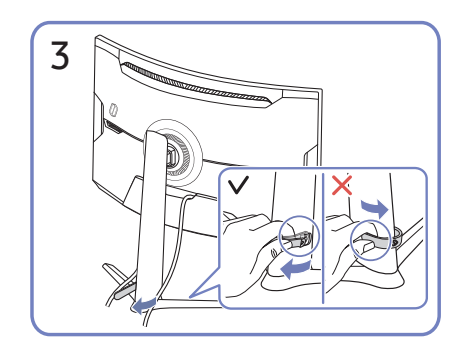

Trek aan de rechterkant van de KABEL VOOR HOUDER/VOET om deze uit de voet te verwijderen. De linkerzijde van de STANDAARD KABELHOUDER kan beschadigd raken als er met geweld aan wordt getrokken.

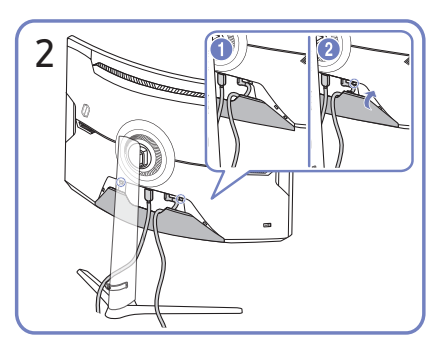

Orden de kabels op basis van hoe ze buigen en trek de kabels uit de groeven in het DEKSEL ACHTERAAN ONDER.

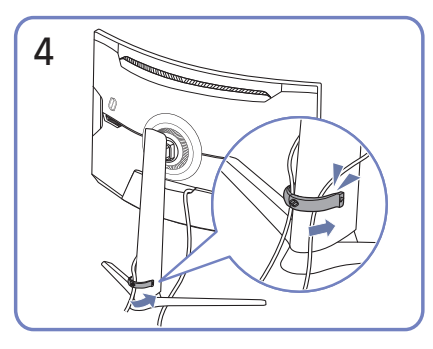

Plaats beide kabels in de kabelhouder op de voet (HOUDER-STANDAARDKABEL) om de kabels te organiseren, zoals getoond op de afbeelding. De montage is voltooid.

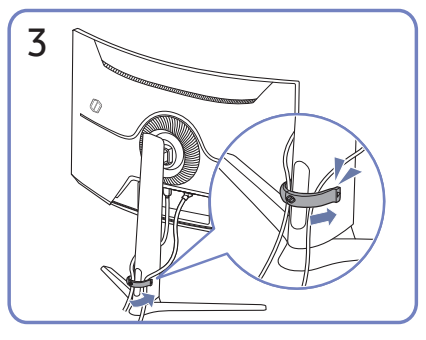

Plaats beide kabels in de kabelhouder op de voet (HOUDER-STANDAARDKABEL) om de kabels te organiseren, zoals getoond op de afbeelding. De montage is voltooid.

## Optimale resolutie instellen

Als u het product voor de eerste keer na aanschaf aanzet, wordt een bericht over het instellen van de optimale resolutie weergegeven.

#### Selecteer een taal op het informatiebericht en zet de resolutie op de pc op de optimale instelling.

- Als u niet de optimale resolutie selecteert, wordt het bericht gedurende een bepaalde tijd maximaal driemaal weergegeven, ook als u het product uit- en weer aanzet.
- Als u de optimale resolutie voor uw computer wilt instellen, raadpleegt u (V&A) → "<u>Hoe kan ik de resolutie</u> wijzigen?"
- U kunt de vernieuwingsfrequentie aan de schermresolutie aanpassen door Game → Refresh Rate te selecteren in het schermmenu.
- Om de maximale vernieuwingsfrequentie in te schakelen, stel Adaptive-Sync / FreeSync Premium Pro in op On of stel Refresh Rate in op 165 Hz. (Alleen model S32BG75\*N.)
- Om de maximale vernieuwingsfrequentie in te schakelen, stel Adaptive-Sync / FreeSync Premium Pro in op On of stel Refresh Rate in op 240 Hz. (Alleen model S32BG85\*N.)
- Dit menu is alleen beschikbaar als de Refresh Rate is ingesteld op 165 Hz. (Alleen voor model S32BG75\*N.) (In de modus DisplayPort)
- Dit menu is alleen beschikbaar wanneer Refresh Rate is ingesteld op 240 Hz.(alleen model S32BG85\*N.) (In de modus DisplayPort)

## Lijst van grafische kaarten die HDR10 / HDR 400 / QUANTOM HDR 2000 ondersteunen

HDR10 / HDR 400 / QUANTOM HDR 2000 is alleen toegankelijk op Windows 10-systemen die uitgerust zijn met grafische kaarten die Ready 3.0 Digital Rights Management ondersteunen (voor beschermde HDR-inhoud). Gebruik onderstaande grafische kaarten voor HDR10 / HDR 400 / QUANTOM HDR 2000.

- NVIDIA GeForce 1000 series of hoger
- AMD Radeon™ RX 400 series of hoger
- Intel UHD Graphics 600 series of hoger
- <sup>–</sup> We bevelen grafische kaarten aan die hardware-versnelde 10-bits videodecodering voor HDR-videocodecs ondersteunen.

# Hoofdstuk 04 Menu

Functietoetsbetekenis  $\rightarrow$  回

Welke functies beschikbaar zijn, kan per productmodel verschillen. De kleur en vorm van de onderdelen kan afwijken van de afbeelding. De specificaties kunnen zonder voorafgaande kennisgeving worden gewijzigd ter verbetering van de kwaliteit.

## Game

| 2e           | 3e | Omschrijving                                                                                                    |
|--------------|----|----------------------------------------------------------------------------------------------------|
| Refresh Rate |    | Wijzig vernieuwingssnelheid van het scherm. Met een hogere vernieuwingssnelheid worden de ogen mogelijk minder vermoeid.                                                                                                    |
|              |    | • 120 Hz / 165 Hz                                                                                                    |
|              |    | <sup>—</sup> Alleen model S32BG75*N.                                                                                                    |
|              |    | • 120 Hz / 240 Hz                                                                                                    |
|              |    | Alleen model S32BG85*N.                                                                                                    |
|              |    | <sup>—</sup> Dit menu is niet beschikbaar wanneer <b>PIP Mode</b> is ingeschakeld.                                                                                                    |
|              |    | <sup>—</sup> Deze optie kan niet worden gebruikt als <b>Adaptive-Sync</b> is ingesteld op <b>Off</b> .                                                                                                    |
|              |    | <sup>—</sup> Deze optie kan niet worden gebruikt als <b>FreeSync Premium Pro</b> is ingesteld op <b>Off</b> .                                                                                                    |
|              |    | <sup>—</sup> Als u de <b>Refresh Rate</b> wijzigt, kan het scherm beginnen knipperen, afhankelijk van de grafische kaart van de pc.                                                                                                    |
|              |    | <ul> <li>De functie is beschikbaar op een pc die is uitgerust met een grafische kaart waarmee de verversingsfrequentie kan worden gewijzigd.</li> <li>De functie is niet beschikbaar op apparaten (bv. AV-apparaten) met vaste verversingsfrequenties. Als de functie is geactiveerd, kan er een storing optreden op het scherm.</li> </ul> |
|              |    | — Als de functie Refresh Rate in gebruik is en de tekst op het scherm van de pc wazig of beschadigd lijkt, lost u het probleem op door de resolutie van het scherm te wijzigen naar de aanbevolen resolutie.                                                                                                    |

| 2e                   | 3e | Omschrijving                                                                                                    |
|----------------------|----|----------------------------------------------------------------------------------------------------|
| Response Time        |    | Hiermee vergroot u de responstijd, waardoor bewegende beelden levendiger en natuurlijker lijken.                                                    |
|                      |    | <sup>—</sup> Wanneer u niet naar films kijkt of geen spel speelt, kunt u <b>Response Time</b> het beste op <b>Standard</b> of <b>Faster</b> zetten. |
|                      |    | <sup>—</sup> Deze optie kan niet worden gebruikt als <b>Adaptive-Sync / FreeSync Premium Pro</b> is ingesteld op <b>On</b> .                        |
|                      |    | Dit menu is niet beschikbaar wanneer <b>PIP Mode</b> is ingeschakeld.                                                                               |
|                      |    | <sup>—</sup> Als Local Dimming Off staat, is het menu Extreme (MBR) geactiveerd.                                                                    |
|                      |    | <sup>—</sup> Als <b>Picture Mode</b> is ingesteld op <b>Dynamic Contrast</b> , is het menu <b>Extreme (MBR)</b> gedeactiveerd.                      |
| Adaptive-Sync        |    | Adaptive-Sync-technologie is een oplossing die 'tearing' van het beeld voorkomt zonder de gebruikelijke vertraging in het beeld.                    |
|                      |    | <sup>—</sup> Dit menu is niet beschikbaar wanneer <b>PIP Mode</b> is ingeschakeld.                                                                  |
| FreeSync Premium Pro |    | FreeSync-technologie is een oplossing die 'tearing' van het beeld voorkomt zonder de gebruikelijke vertraging in het beeld. FreeSync kan worden     |
|                      |    | gebruikt wanneer u een grafische kaart van AMD met FreeSync-ondersteuning gebruikt.                                                                 |
|                      |    | Meer informatie vindt u op de pagina <u>FreeSync (voor grafische kaart van AMD)</u> .                                                               |
|                      |    | <sup>—</sup> Dit menu is niet beschikbaar wanneer PC/AV Mode op AV staat.                                                                           |
|                      |    | <sup>—</sup> Dit menu is niet beschikbaar wanneer <b>PIP Mode</b> is ingeschakeld.                                                                  |
| Ultrawide Game View  |    | Stel de verhouding van het gamescherm in op breed voor extra meeslepend gamen.                                                                      |
|                      |    | <sup>—</sup> Dit menu is niet beschikbaar wanneer <b>PIP Mode</b> is ingeschakeld.                                                                  |
|                      |    | <sup>—</sup> Dit menu is niet beschikbaar wanneer <b>Adaptive-Sync</b> is ingeschakeld.                                                             |

| 2e                     | 3e | Omschrijving                                                                                                    |
|------------------------|----|----------------------------------------------------------------------------------------------------|
| Low Input Lag          |    | Minimaliseer de invoervertraging voor snelle reacties door de videoverwerkingstijd te verminderen.                                                                                                    |
|                        |    | <sup>—</sup> Dit menu is niet beschikbaar wanneer <b>Adaptive-Sync / FreeSync Premium Pro</b> is ingeschakeld.                                                                                                    |
|                        |    | <sup>—</sup> Als de verversingsfrequentie van de pc verschilt van de instelling voor <b>Refresh Rate</b> op het product, wordt de functie mogelijk niet ondersteund.                                                                        |
|                        |    | <sup>—</sup> Dit menu is niet beschikbaar wanneer <b>PIP Mode</b> is ingeschakeld.                                                                                                    |
| Black Equalizer        |    | Pas de helderheid aan van de donkere zones.                                                                                                    |
|                        |    | Naarmate de waarde de 1 nadert, worden de donkere gedeelten van het scherm helderder, zodat het gemakkelijker is om tijdens een spel vijanden<br>te vinden. Gebruik een lagere waarde om tijdens een spel gemakkelijker vijanden te vinden. |
|                        |    | Naarmate de waarde 20 nadert, worden de donkere gedeelten van het scherm donkerder en verhoogt het contrast.                                                                                                    |
|                        |    | <sup>—</sup> Dit menu is niet beschikbaar wanneer <b>Eye Saver Mode</b> is ingeschakeld.                                                                                                    |
|                        |    | <sup>—</sup> Dit menu is niet beschikbaar wanneer <b>Picture Mode</b> op <b>Cinema</b> staat.                                                                                                    |
|                        |    | <sup>—</sup> Dit menu is niet beschikbaar als het invoersignaal AV-timing en de monitor in modus <b>AV</b> is.                                                                                                    |
|                        |    | <sup>—</sup> Dit menu is niet beschikbaar wanneer <b>PIP Mode</b> is ingeschakeld.                                                                                                    |
| Virtual Aim Point      |    | Off: Virtual Aim Point is niet beschikbaar wanneer Off is geselecteerd.                                                                                                    |
|                        |    | <ul> <li>E: / E: / E: / E: / E: / E: / E: Selecteer de gewenste stijl van het richtpunt.</li> </ul>                                                                                                    |
|                        |    | Reset Position: Plaats het richtpunt opnieuw in zijn standaardpositie.                                                                                                    |
|                        |    | <sup>—</sup> Dit menu is niet beschikbaar wanneer <b>PIP Mode</b> is ingeschakeld.                                                                                                    |
| Infinity Core Lighting |    | Schakel de led-verlichting aan de voor- en achterkant van uw product aan of uit.                                                                                                    |

| 2e          | Зе | Omschrijving                                                                                                    |
|-------------|----|----------------------------------------------------------------------------------------------------|
| Screen Size |    | Selecteer het beste schermformaat en -verhouding.                                                                                              |
|             |    | <sup>—</sup> Deze optie kan niet worden gebruikt als <b>Ultrawide Game View</b> is ingesteld op <b>On</b> .                                    |
|             |    | <sup>—</sup> Dit menu is niet beschikbaar wanneer Adaptive-Sync / FreeSync Premium Pro is ingeschakeld.                                        |
|             |    | Dit menu is niet beschikbaar wanneer <b>PIP Mode</b> is ingeschakeld.                                                                          |
|             |    | In de modus <mark>PC</mark>                                                                                                    |
|             |    | Auto: Hiermee wordt het beeld weergegeven met de beeldverhouding van de gebruikte bron.                                                        |
|             |    | • Wide: Hiermee wordt het beeld schermvullend weergegeven, ongeacht de beeldverhouding van de gebruikte bron.                                  |
|             |    | • 17" (4:3): Gebruik beeldverhouding 4:3 op een scherm van 17 inch. Beelden met een andere beeldverhouding worden niet weergegeven.            |
|             |    | • 19" (4:3): Gebruik beeldverhouding 4:3 op een scherm van 19 inch. Beelden met een andere beeldverhouding worden niet weergegeven.            |
|             |    | • 19" Wide (16:10): Gebruik beeldverhouding 16:10 op een scherm van 19 inch. Beelden met een andere beeldverhouding worden niet weergegeven.   |
|             |    | • 21.5" Wide (16:9): Gebruik beeldverhouding 16:9 op een scherm van 21,5 inch. Beelden met een andere beeldverhouding worden niet weergegeven. |
|             |    | • 22" Wide (16:10): Gebruik beeldverhouding 16:10 op een scherm van 22 inch. Beelden met een andere beeldverhouding worden niet weergegeven.   |
|             |    | • 23" Wide (16:9): Gebruik beeldverhouding 16:9 op een scherm van 23 inch. Beelden met een andere beeldverhouding worden niet weergegeven.     |
|             |    | • 27" Wide (16:9): Gebruik beeldverhouding 16:9 op een scherm van 27 inch. Beelden met een andere beeldverhouding worden niet weergegeven.     |

| 2e          | 3e | Omschrijving                                                                                                    |
|-------------|----|----------------------------------------------------------------------------------------------------|
| Screen Size |    | In de modus AV                                                                                                    |
|             |    | • 4:3: Hiermee wordt het beeld weergegeven met een beeldverhouding van 4:3. Geschikt voor video's en standaardmateriaal.                       |
|             |    | • 16:9: Hiermee wordt het beeld weergegeven met een beeldverhouding van 16:9.                                                                  |
|             |    | • Screen Fit: Hiermee wordt het beeld weergegeven met de oorspronkelijke beeldverhouding zonder dat er beeld wegvalt.                          |
|             |    | • 17" (4:3): Gebruik beeldverhouding 4:3 op een scherm van 17 inch. Beelden met een andere beeldverhouding worden niet weergegeven.            |
|             |    | • 19" (4:3): Gebruik beeldverhouding 4:3 op een scherm van 19 inch. Beelden met een andere beeldverhouding worden niet weergegeven.            |
|             |    | • 19" Wide (16:10): Gebruik beeldverhouding 16:10 op een scherm van 19 inch. Beelden met een andere beeldverhouding worden niet weergegeven.   |
|             |    | • 21.5" Wide (16:9): Gebruik beeldverhouding 16:9 op een scherm van 21,5 inch. Beelden met een andere beeldverhouding worden niet weergegeven. |
|             |    | • 22" Wide (16:10): Gebruik beeldverhouding 16:10 op een scherm van 22 inch. Beelden met een andere beeldverhouding worden niet weergegeven.   |
|             |    | • 23" Wide (16:9): Gebruik beeldverhouding 16:9 op een scherm van 23 inch. Beelden met een andere beeldverhouding worden niet weergegeven.     |
|             |    | • 27" Wide (16:9): Gebruik beeldverhouding 16:9 op een scherm van 27 inch. Beelden met een andere beeldverhouding worden niet weergegeven.     |
|             |    | — De functie wordt mogelijk niet ondersteund, afhankelijk van de poorten die op het product aanwezig zijn.                                     |
|             |    | De Screen Size kan worden gewijzigd wanneer aan de volgende voorwaarden is voldaan.                                                            |
|             |    | — Invoerbron is 480p, 576p, 720p, 1080p of 2160p en het product kan dit normaal weergeven (niet elk model ondersteunt al deze signalen.).      |
|             |    | <sup>—</sup> Dit kan alleen worden ingesteld als de externe invoer is aangesloten via HDMI/DP en PC/AV Mode is ingesteld op AV.                |
|             |    | <sup>—</sup> Deze optie kan niet worden gebruikt als Adaptive-Sync / FreeSync Premium Pro is ingesteld op On.                                  |
|             |    | <sup>—</sup> Deze optie kan niet worden gebruikt als <b>Ultrawide Game View</b> is ingesteld op <b>On</b> .                                    |

## Picture

| 2e           | 3e | Omschrijving                                                                                                    |
|--------------|----|----------------------------------------------------------------------------------------------------|
| Picture Mode |    | Dit menu maakt een optimale beeldkwaliteit mogelijk voor de omgeving waarin het product wordt gebruikt.                                                                                                    |
|              |    | <sup>—</sup> Dit menu is niet beschikbaar wanneer <b>PIP Mode</b> is ingeschakeld.                                                                                                    |
|              |    | <sup>—</sup> Dit menu is niet beschikbaar wanneer <b>Eye Saver Mode</b> is ingeschakeld.                                                                                                    |
|              |    | In de modus <mark>PC</mark>                                                                                                    |
|              |    | Custom: hiermee past u de scherminstellingen aan.                                                                                                    |
|              |    | • FPS: Vergroot de helderheid van donkere zones van het FPS (First-Person Shooter)-gamescherm. Deze modus vergroot de zichtbaarheid van uw vijanden tijdens een FPS (First-Person Shooter)-game.                                                                                                    |
|              |    | • RTS: Vergroot de kleurtemperatuur en de contrastverhouding om de zichtbaarheid van het RTS (Real-Time Strategy)-scherm en de minikaart de verbeteren.                                                                                                    |
|              |    | • <b>RPG</b> : Deze modus is geoptimaliseerd voor 3D-graphics en instant messaging op het RPG (Role Playing Game)-gamescherm.                                                                                                    |
|              |    | • Sports: Hiermee worden de helderheid en scherpte van monitors aangepast voor een optimale weergave van sport.                                                                                                    |
|              |    | • sRGB: hiermee zet u het kleursysteem in de modus sRGB. Dit is de standaardmodus van deze monitor.                                                                                                    |
|              |    | • Cinema: Hiermee worden de helderheid en scherpte van monitors aangepast voor een optimale weergave van video en dvd's.                                                                                                    |
|              |    | • Dynamic Contrast: Hiermee krijgt u een evenwichtige helderheid door automatische aanpassing van het contrast.                                                                                                    |
|              |    | In de modus AV                                                                                                    |
|              |    | Wanneer de externe invoer is aangesloten via HDMI/DP en de <mark>PC/AV Mode</mark> is ingesteld op <mark>AV</mark> , heeft <mark>Picture Mode</mark> drie automatische<br>beeldinstellingen ( <mark>Dynamic, Standard</mark> en <mark>Movie</mark> ) die door de fabriek zijn ingesteld. U kunt <mark>Dynamic, Standard</mark> of <mark>Movie</mark> activeren. |
|              |    | • Dynamic: Selecteer deze modus om een scherper beeld te verkrijgen dan in de Standard modus.                                                                                                    |
|              |    | • Standard: Selecteer deze modus ingeval de achtergrond licht is.                                                                                                    |
|              |    | • Movie: Selecteer deze modus ingeval de achtergrond donker is. Dit is energiebesparend en is prettiger voor de ogen.                                                                                                    |
|              |    | De functie Picture Mode is alleen actief bij een bepaalde AV-resolutie, zoals 720P @ 60 Hz en 1080P @ 60 Hz.                                                                                                    |

| 2e         | 3e | Omschrijving                                                                                                    |
|------------|----|----------------------------------------------------------------------------------------------------|
| Brightness |    | Hiermee kunt u de algemene helderheid van het beeld aanpassen. (Bereik: 0~100)                                                                                                    |
|            |    | Een hogere waarde resulteert in een helderder beeld.                                                                                                    |
|            |    | <sup>—</sup> Dit menu is niet beschikbaar wanneer <b>Eye Saver Mode</b> is ingeschakeld.                                                                                                    |
|            |    | <sup>—</sup> Dit menu is niet beschikbaar wanneer <b>Response Time</b> op <b>Extreme (MBR)</b> staat.                                                                                                    |
| Contrast   |    | Hiermee past u het contrast tussen de objecten en de achtergrond aan. (Bereik: 0~100)                                                                                                    |
|            |    | Een hogere waarde resulteert in een groter contrast, zodat het object helderder wordt weergegeven.                                                                                                    |
|            |    | <sup>—</sup> Dit menu is niet beschikbaar wanneer <b>Picture Mode</b> op <b>sRGB</b> staat.                                                                                                    |
|            |    | <sup>—</sup> Dit menu is niet beschikbaar wanneer <b>PIP Mode</b> is ingeschakeld.                                                                                                    |
| Sharpness  |    | Hiermee maakt u de randen van objecten scherper of vager. (Bereik: 0~100)                                                                                                    |
|            |    | Een hogere waarde resulteert in scherpere contouren.                                                                                                    |
|            |    | <sup>—</sup> Dit menu is niet beschikbaar wanneer <b>PIP Mode</b> is ingeschakeld.                                                                                                    |
|            |    | <sup>—</sup> Wanneer u <b>Sharpness</b> wijzigt, is dot mogelijk van invloed op de beeldkwaliteit.                                                                                                    |
| Color      |    | Hiermee wijzigt u de tint van het scherm.                                                                                                    |
|            |    | Color Tone: Hiermee kunt u een tint selecteren die past bij de omstandigheden.                                                                                                    |
|            |    | Wanneer de externe invoer is aangesloten via HDMI/DP en de PC/AV Mode is ingesteld op PC, heeft Color Tone zeven instellingen voor kleurtemperatuur (Cool 2, Cool 1, Normal, Warm 1, Warm 2, Custom en Natural).                       |
|            |    | Wanneer de externe invoer is aangesloten via HDMI/DP en PC/AV Mode is ingesteld op AV (720P @ 60 Hz, 1080P @ 60 Hz en 2160P @ 60Hz), heeft Color Tone vijf instellingen voor kleurtemperatuur (Cool, Normal, Warm, Custom en Natural). |
|            |    | • Red: hiermee kunt u de verzadiging van de kleur rood aanpassen. Hoe dichter bij 100, hoe groter de intensiteit van de kleur.                                                                                                    |
|            |    | • Green: hiermee kunt u de verzadiging van de kleur groen aanpassen. Hoe dichter bij 100, hoe groter de intensiteit van de kleur.                                                                                                    |
|            |    | • Blue: hiermee kunt u de verzadiging van de kleur blauw aanpassen. Hoe dichter bij 100, hoe groter de intensiteit van de kleur.                                                                                                    |
|            |    | Gamma: hiermee kunt u het middenniveau van de luminantie aanpassen.                                                                                                    |
|            |    | • Saturation: De verzadiging aanpassen. Hoe dichter bij 100, hoe groter de intensiteit van de kleur.                                                                                                    |
|            |    | <sup>—</sup> Color Tone / Red / Green / Blue is niet beschikbaar als Picture Mode is ingesteld op sRGB-modus.                                                                                                    |
|            |    | <sup>—</sup> Dit menu is niet beschikbaar wanneer <b>PIP Mode</b> is ingeschakeld.                                                                                                    |
|            |    | <sup>—</sup> Dit menu is niet beschikbaar wanneer <b>Eye Saver Mode</b> is ingeschakeld.                                                                                                    |
|            |    | <sup>—</sup> De functie Color is alleen actief bij een bepaalde AV-resolutie, zoals 720P @ 60 Hz, 1080P @ 60 Hz en 2160P @ 60 Hz.                                                                                                    |

| 2e                 | 3e               | Omschrijving                                                                                                    |
|--------------------|------------------|----------------------------------------------------------------------------------------------------|
| Contrast Enhancer  |                  | De helderheid en het contrast van het HDMI-beeld kunnen geoptimaliseerd worden door het zwartniveau van het videosignaal aan te passen.                                                                                                    |
| Black Level        |                  | Al er een dvd-speler of settopbox via HDMI is aangesloten op het product, kan dit ten koste gaan van de beeldkwaliteit (verslechtering van het<br>contrast/de kleur, het zwartniveau enzovoort), afhankelijk van het aangesloten bronapparaat.                                                                                                    |
|                    |                  | In dat geval kunt u <mark>Black Level</mark> gebruik om de beeldkwaliteit aan te passen.                                                                                                    |
|                    |                  | • Normal: Selecteer deze modus wanneer er geen verslechtering van de contrastverhouding optreedt.                                                                                                    |
|                    |                  | • Low: Selecteer deze modus om het zwartniveau te reduceren en het witniveau te verhogen wanneer er geen verslechtering van de contrastverhouding optreedt.                                                                                                    |
|                    |                  | <sup>—</sup> Dit menu is niet beschikbaar wanneer <b>PIP Mode</b> is ingeschakeld.                                                                                                    |
|                    |                  | <sup>—</sup> Deze functie is alleen beschikbaar in de modus <b>HDMI</b> .                                                                                                    |
|                    |                  | <sup>—</sup> Black Level is mogelijk niet compatibel met bepaalde bronapparaten.                                                                                                    |
|                    |                  | <sup>—</sup> De functie <mark>Black Level</mark> is alleen actief bij een bepaalde AV-resolutie, zoals 720P @ 60 Hz, 1080P @ 60 Hz en 2160P @ 60 Hz.                                                                                                    |
|                    |                  | <sup>—</sup> Pas <b>Black Level</b> aan omdat de beeldkwaliteit kan verschillen afhankelijk van het externe apparaat.                                                                                                    |
| Eye Care           | Adaptive Picture | Optimaliseert de helderheid en biedt de beste beeldkwaliteit in realtime, op basis van de verlichting van de omgeving.                                                                                                    |
|                    |                  | <sup>—</sup> Adaptive Picture is uitgeschakeld als Picture Mode is ingesteld op sRGB of Eco Sensor Mode is ingesteld op On.                                                                                                    |
|                    | Min. Backlight   | Minimaliseert de achtergrondverlichting van het scherm bij het uitvoeren van Adaptive Picture.                                                                                                    |
|                    | Eye Saver Mode   | Hiermee krijgt u een optimale beeldkwaliteit die rustgevend is voor de ogen.                                                                                                    |
| Screen Adjustment  |                  | H-Position: Hiermee beweegt u het beeld naar links of rechts.                                                                                                    |
|                    |                  | • V-Position: Hiermee beweegt u het beeld omhoog of omlaag.                                                                                                    |
|                    |                  | <sup>—</sup> Dit menu is niet beschikbaar wanneer <b>PIP Mode</b> is ingeschakeld.                                                                                                    |
|                    |                  | <sup>—</sup> Deze optie kan alleen worden gebruikt als <mark>PC/AV Mode</mark> is ingesteld op <mark>AV</mark> .                                                                                                    |
|                    |                  | <ul> <li>Dit menu is alleen beschikbaar wanneer Screen Size op Screen Fit staat in de modus AV.</li> <li>Wanneer in de modus AV een480p-, 576p-, 720p-, 1080p- of 2160p-ingangssignaal binnenkomt en het product dit normaal kan weergeven, selecteer dan</li> <li>Screen Fit voor een aanpassing van de horizontale positie en verticale positie in stappen van 0–6.</li> </ul> |
| Calibration Report |                  | Bekijk het Calibration Report.                                                                                                    |

## PIP

| 2e              | 3e | Omschrijving                                                                                                    |
|-----------------|----|----------------------------------------------------------------------------------------------------|
| PIP Mode        |    | Schakel PIP Mode in of uit.                                                                                                    |
| Screen Size     |    | Selecteer de grootte van het subscherm.                                                                                                    |
|                 |    |                                                                                                    |
| Screen Position |    | U hebt voor de positie van het subscherm keuze uit een aantal mogelijkheden.                                                                  |
|                 |    |                                                                                                    |
| Source          |    | U kunt voor elk scherm een bron selecteren.                                                                                                   |
| Sound Source    |    | U kunt instellen van welk scherm u het geluid wilt horen.                                                                                     |
|                 |    |                                                                                                    |
| Screen Ratio    |    | Kies het formaat en de beeldverhouding voor het scherm.                                                                                       |
|                 |    | In de modus <mark>PC</mark>                                                                                                    |
|                 |    | Auto / Wide                                                                                                    |
|                 |    | In de modus AV                                                                                                    |
|                 |    | • 4:3 / 16:9 / Screen Fit                                                                                                    |
|                 |    | — De functie wordt mogelijk niet ondersteund, afhankelijk van de poorten die op het product aanwezig zijn.                                    |
|                 |    | — De <b>Screen Ratio</b> kan worden gewijzigd wanneer aan de volgende voorwaarden is voldaan.                                                 |
|                 |    | — Invoerbron is 480p, 576p, 720p, 1080p of 2160p en het product kan dit normaal weergeven (niet elk model ondersteunt al deze signalen.).     |
|                 |    | <sup>—</sup> Dit kan alleen worden ingesteld als de externe invoer is aangesloten via HDMI, DP en PC/AV Mode is ingesteld op AV.              |
|                 |    | — De functie Screen Ratio is alleen actief bij een bepaalde AV-resolutie, zoals 720P @ 60 Hz, 1080P @ 60 Hz en 2160P @ 60 Hz.                 |
| Contrast        |    | Hiermee kunt u het contrastniveau aanpassen. Wanneer de waarde dichter bij 100 ligt, betekent dit een groter contrast tussen licht en donker. |

## OnScreen Display

| 2e           | 3e | Omschrijving                                                                                                   |
|--------------|----|----------------------------------------------------------------------------------------------------|
| Language     |    | Stel de menutaal in.                                                                                           |
|              |    | <sup>—</sup> Wanneer u de taalinstellingen wijzigt, worden de wijzigingen alleen toegepast op de schermmenu's. |
|              |    | Ze worden niet toegepast op andere functies op uw computer.                                                    |
| Display Time |    | Stel in hoe lang het menuvenster op het scherm blijft wanneer het niet wordt gebruikt.                         |

## System

| 2e                 | Зе | Omschrijving                                                                                                    |
|--------------------|----|----------------------------------------------------------------------------------------------------|
| Local Dimming      |    | Stel de helderheid van afzonderlijke schermgedeelten automatisch in op maximaal contrast.                                                                                                    |
|                    |    | <sup>—</sup> Dit menu is niet beschikbaar wanneer <b>PIP Mode</b> is ingeschakeld.                                                                                                    |
|                    |    | <sup>—</sup> Dit menu is niet beschikbaar wanneer <b>Eye Saver Mode</b> is ingeschakeld.                                                                                                    |
|                    |    | Pas het Volume aan door de 5-wegknop LINKS/RECHTS te bewegen.                                                                                                    |
|                    |    | <ul> <li>Als u de functie Mute wilt activeren, gaat u naar het scherm Volume en beweegt u de focus omlaag met de 5-wegknop.</li> <li>Als u de functie Mute wilt uitschakelen, gaat u naar het scherm Volume en verhoogt of verlaagt u Volume.</li> </ul> |
| Dynamic Brightness |    | Hiermee wordt de Helderheid automatisch aangepast, zodat u het best mogelijke schermcontrast krijgt voor de huidige omstandigheden.                                                                                                    |

| 2e               | 3e        | Omschrijving                                                                                                    |
|------------------|-----------|----------------------------------------------------------------------------------------------------|
| Off Timer Plus   | Off Timer | Off Timer: Schakel de Off Timer-modus in.                                                                                                    |
|                  |           | • Turn Off After: Hiermee kunt u de tijdklok instellen op een periode van 1 tot 23 uur. Het product gaat na het opgegeven aantal uren vanzelf uit.                                                                                                    |
|                  |           | <sup>—</sup> Deze optie kan alleen worden gebruikt als <mark>Off Timer</mark> is ingesteld op <mark>On</mark> .                                                                                                    |
|                  |           | — Voor producten in sommige regio's is Off Timer zo ingesteld dat de timer vier uur na inschakeling van het product wordt geactiveerd. Dit gedrag is in overeenstemming met de energievoorschriften. Als u niet wilt dat de timer wordt geactiveerd, ga dan naar → System → Off Timer Plus en schakel Off Timer Naar Off. |
|                  | Eco Timer | Eco Timer: Schakel de Eco Timer-modus in.                                                                                                    |
|                  |           | • Eco Off After: Eco Off After kan worden ingesteld op een waarde tussen 10 en 180 minuten. Het product gaat na de opgegeven tijd vanzelf uit.                                                                                                    |
|                  |           | <sup>—</sup> Deze optie kan alleen worden gebruikt als <mark>Eco Timer</mark> is ingesteld op <mark>On</mark> .                                                                                                    |
| PC/AV Mode       |           | Stel PC/AV Mode in op AV. Het beeld wordt groter weergegeven.                                                                                                    |
|                  |           | Deze optie is met name handig wanneer u een film kijkt.                                                                                                    |
|                  |           | Alleen producten met een weergavegebied van 16:9 of 16:10 worden ondersteund.                                                                                                    |
|                  |           | - Als het product zich in de modus HDMI, DisplayPort bevindt en het scherm Check the cable connection and the settings of the source device. meldt,                                                                                                    |
|                  |           | druk dan op de 5-wegknop om het scherm van de Functietoetsbetekenis weer te geven en selecteer vervolgens 🚥 → System → PC/AV Mode → HDMI,<br>DisplayPort → PC of AV.                                                                                                    |
|                  |           | Als de invoerbron een AV-apparaat is, kan het voorkomen dat de weergave van het scherm niet optimaal is of er geen geluid wordt weergegeven. Stel PC/<br>AV Mode in op AV.                                                                                                    |
| DisplayPort Ver. |           | Selecteer uw DisplayPort-versie.                                                                                                    |
|                  |           | — Onjuiste instellingen kunnen een leeg scherm veroorzaken. Controleer de specificaties van het apparaat als dit gebeurt.                                                                                                    |
|                  |           | Als het product (in DisplayPort-modus) het bericht Check the cable connection and the settings of the source device. weergeeft, druk dan op de                                                                                                    |
|                  |           | 5-wegknop om de Functietoetsbetekenis weer te geven en selecteer vervolgens 🌚 → System → DisplayPort Ver. → 1.1, 1.2 of 1.4.                                                                                                    |
|                  |           | Als DisplayPort Ver. wordt ingesteld op 1.1, is de bandbreedte van het DisplayPort 1.1-protocol beperkt en kan de werkelijke maximale vernieuwingssnelheid van de grafische kaarten niet het niveau 120 Hz/240 Hz bereiken.                                                                                               |
|                  |           | Als de pc zich in de BIOS-modus bevindt en het BIOS-scherm niet verschijnt, ga dan naar het volgende pad en selecteer vervolgens de modus. → System → DisplayPort Ver. → 1.1, 1.2 of 1.4.                                                                                                    |

| 2e                  | 3e | Omschrijving                                                                                                    |
|---------------------|----|----------------------------------------------------------------------------------------------------|
| Input Port Ver.     |    | Selecteer een HDMI-versie.                                                                                                    |
|                     |    | <ul> <li>1.4 / 2.0↑</li> </ul>                                                                                                    |
|                     |    | — Het te ondersteunen apparaat en de resolutie kunnen per versie variëren.                                                                                                    |
|                     |    | Wanneer de versie wordt gewijzigd, kan het scherm knipperen.                                                                                                    |
|                     |    | Als u de HDMI Mode instelt op 1.4, worden enkele hoge resoluties mogelijk niet ondersteund wegens de beperking van de bandbreedte door het HDMI<br>1.4-protocol.                                                      |
|                     |    | — Als de instelling onjuist is, verschijnt mogelijk een leeg scherm. In dit geval controleert u de specificaties van het apparaat.                                                                                    |
|                     |    | Stel HDMI Mode in op 1.4 als de monitor is aangesloten op een HDMI-apparaat en de monitor het scherm niet correct weergeeft, een leeg scherm weergeeft of geen geluid afspeelt.                                       |
| Auto Source Switch+ |    | Als u deze optie activeert, wordt een nieuwe aangesloten bron automatisch weergegeven.                                                                                                    |
|                     |    | — Deze functie wordt mogelijk niet ondersteund, afhankelijk van het model of de regio.                                                                                                    |
| Key Repeat Time     |    | Hiermee regelt u de responssnelheid van een knop wanneer de knop wordt ingedrukt.                                                                                                    |
|                     |    | U kunt kiezen uit <mark>Acceleration, 1 sec</mark> en <mark>2 sec</mark> . Als <mark>No Repeat</mark> is geselecteerd, reageert de knop slechts eenmaal.                                                              |
| Power LED On        |    | Configureer de instellingen om de aan/uit-LED aan de onderzijde van het product in of uit te schakelen.                                                                                                    |
|                     |    | Working: De aan/uit-LED staat aan wanneer het product is ingeschakeld.                                                                                                    |
|                     |    | • Stand-by: De aan/uit-LED staat aan wanneer het product is uitgeschakeld.                                                                                                    |
| VRR Control         |    | Deze extra functie zorgt er door de optimalisatie van de videosignaalverwerking voor dat het scherm minder flikkert.                                                                                                  |
|                     |    | Gebruik tijdens het spelen van een spel of inhoud waardoor het scherm flikkert de functie VRR Control en stel ze in op On.                                                                                            |
| Setup Custom Key    |    | Stel de aangepaste toets in zodat de door u gekozen functie direct kan worden ingesteld.                                                                                                    |
|                     |    | <ul> <li>Eye Saver Mode / PIP / Refresh Rate / Ultrawide Game View / Low Input Lag / Black Equalizer / Virtual Aim Point / Infinity Core Lighting / Auto<br/>Source Switch+ / Picture Mode / Response Time</li> </ul> |
| Eco Sensor Mode     |    | Optimaliseert helderheid in real time, op basis van de verlichting van de omgeving.                                                                                                    |

## Support

| 2e               | 3e | Omschrijving                                                                                                    |
|------------------|----|----------------------------------------------------------------------------------------------------|
| Self Diagnosis   |    | Voer deze test uit wanneer u een probleem ondervindt met het beeld van uw monitor.                                                                                                    |
|                  |    | <sup>—</sup> Schakel nooit de stroom uit en wijzig nooit de invoerbron tijdens zelfdiagnose. Onderbreek het testen niet indien mogelijk.                                                                                                |
| Software Update  |    | Update de software met behulp van een updatebestand op een USB-apparaat.                                                                                                    |
|                  |    | 1 Bewaar het updatebestand (in de indeling .bin of .img) dat u hebt gedownload van de website van Samsung (http://www.samsung.com) op een USB-opslagapparaat.                                                                           |
|                  |    | 2 Sluit het USB-apparaat aan op de ☎द+(SERVICE)-poort op de monitor.                                                                                                    |
|                  |    | Selecteer $\bigcirc \rightarrow$ Support $\rightarrow$ Software Update.                                                                                                    |
|                  |    | <b>3</b> Volg de instructies op het scherm om de update uit te voeren.                                                                                                    |
|                  |    | 4 Uw product gaat automatisch uit en aan na het afronden van de update.                                                                                                    |
|                  |    | 5 Haal de stekker uit het stopcontact en steek hem er na het uitschakelen weer in.                                                                                                    |
|                  |    | — Om de software te updaten met een USB-stick formatteert u eerst de USB-stick naar FAT32.                                                                                                    |
|                  |    | — Wanneer u een update uitvoert, moet u ervoor zorgen dat er slechts één BIN- of IMG-bestand (.bin of .img) wordt opgeslagen in de hoofdmap.                                                                                            |
|                  |    | — Bewaar bij updates of alleen het .bin- of alleen het .image-bestand dat u van de website van Samsung hebt gedownload, in de rootmap.                                                                                                  |
|                  |    | Als het volgende bericht wordt weergegeven No update files found on your USB device. Please check your USB device and try again. dan komt dit waarschijnlijk door een van de volgende redenen.                                          |
|                  |    | — Een USB-geheugen is niet aangesloten op de ॐ⇐→(SERVICE)-poort.                                                                                                    |
|                  |    | <sup>—</sup> De bestanden in het aangesloten USB-geheugen hebben geen compatibele indeling.                                                                                                    |
|                  |    | — Er zijn geen geldige updatebestanden gevonden op de aangesloten USB-stick. (Er zijn geen updatebestanden opgeslagen op de USB-stick of de<br>bestandsnamen zijn onjuist.)                                                             |
|                  |    | <sup>—</sup> Zet het product niet uit totdat de update klaar is. En zorg er zo goed mogelijk voor dat de update niet wordt onderbroken. In het algemeen keert het product terug naar de vorige versie als een update wordt onderbroken. |
|                  |    | De schermkleur kan veranderen of knipperen tijdens de USB-update, maar dit is geen monitorprobleem. Aangezien de S/W-update normaal wordt<br>uitgevoerd, dient u te wachten tot de update is voltooid.                                  |
| Information      |    | De huidige softwaregegevens weergeven. Raadpleeg het scherm zelf.                                                                                                    |
| Register Product |    | Ontdek hoe u uw product kunt registreren.                                                                                                    |
| Reset All        |    | Hiermee zet u alle instellingen van het product terug op de fabrieksinstellingen.                                                                                                    |

## Hoofdstuk 05 De software installeren

## Easy Setting Box

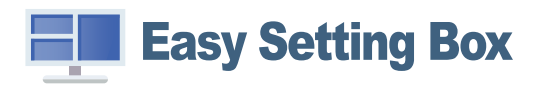

Met Easy Setting Box kunnen gebruikers het product opdelen in meerdere delen.

U kunt de meest recente versie van Easy Setting Box downloaden van de website van Samsung. (http://www.samsung.com)

<sup>—</sup> De software werkt misschien niet goed als u de pc na installatie niet opnieuw opstart.

Het pictogram Easy Setting Box verschijnt misschien niet, afhankelijk van het pc-systeem en de productspecificaties.

Als het snelkoppelingspictogram niet verschijnt, drukt u op de toets F5.

## Beperkingen en problemen bij de installatie

De installatie van **Easy Setting Box** kan beïnvloed worden door de grafische kaart, het moederbord en de netwerkomgeving.

## Systeemeisen

| Besturingssysteem         | Hardware                                          |  |  |  |
|---------------------------|---------------------------------------------------|--|--|--|
| • Windows 7 32Bit/64Bit   | Ten minste 32 MB geheugen                         |  |  |  |
| • Windows 8 32Bit/64Bit   | • Ten minste 60 MB vrij ruimte op de harde schijf |  |  |  |
| • Windows 8.1 32Bit/64Bit |                                                   |  |  |  |
| • Windows 10 32Bit/64Bit  |                                                   |  |  |  |

## Het stuurprogramma installeren

U kunt de meest recente versie van het stuurprogramma voor het product downloaden van de website van Samsung.

#### (http://www.samsung.com)

U kunt de optimale resolutie en frequentie voor dit product instellen door de bijbehorende stuurprogramma's voor dit product te installeren.

# Hoofdstuk 06 Problemen oplossen

## Voordat u contact opneemt met een Samsungservicecentrum

Voordat u met de klantenservice van Samsung belt, kunt u het product als volgt testen. Als het probleem zich blijft voordoen, kunt u contact opnemen met de dichtstbijzijnde klantenservice van Samsung.

## Productdiagnose (Probleem met het scherm)

Als zich een probleem voordoet met het scherm van de monitor, voer dan <u>Self Diagnosis</u> uit om te controleren of de monitor goed werkt.

## De resolutie en frequentie controleren

Als een niet-ondersteunde resolutie (raadpleeg de <u>Tabel standaardsignaalmodi</u>) is geselecteerd, kan het bericht Not Optimum Mode gedurende korte tijd verschijnen of wordt het scherm mogelijk niet goed weergegeven.

 $^-$  De weergegeven resolutie kan variëren, afhankelijk van de systeeminstellingen van de pc en de kabels.

## Controleer het volgende.

#### Let op

Als het product een knallend (krakend) geluid maakt. Het geluid kan worden veroorzaakt door krimpen of uitzetten als gevolg van temperatuursveranderingen van externe componenten of het interne circuit van het product. Dit is GEEN defect en heeft geen invloed op de levensduur van het product.

#### Installatieprobleem (PC-modus)

Wanneer er een HDMI- of HDMI-DVI-kabel is aangesloten op het product en de PC, wordt er aan alle vier de kanten van het scherm een lege ruimte weergegeven.

De lege ruimte op het scherm wordt niet veroorzaakt door het product.

De lege ruimte op het scherm wordt veroorzaakt door de pc of grafische kaart. U kunt dit probleem oplossen door de schermgrootte aan te passen in de HDMI- of DVI-instellingen voor de grafische kaart.

Als het instellingenmenu van de grafische kaart geen optie bevat waarmee de schermgrootte kan worden aangepast, werkt u het stuurprogramma van de grafische kaart bij naar de nieuwste versie. (Neem contact op met de fabrikant van de grafische kaart of de pc voor meer informatie over het aanpassen van de scherminstellingen.)

#### Probleem met het scherm

#### Het aan/uit-lampje brandt niet. Het scherm wordt niet ingeschakeld.

Controleer of het netsnoer goed is aangesloten op het product.

Als zich een probleem voordoet met het scherm van de monitor, voer dan <u>Self Diagnosis</u> uit om te controleren of de monitor goed werkt.

Het bericht Check the cable connection and the settings of the source device. wordt weergegeven.

Controleer of de kabel goed is aangesloten op het product.

Als de monitor is ingesteld in de modus HDMI of DisplayPort, druk op de 5-wegknop om het scherm van de functietoetsbetekenis weer te geven en selecteer  $\textcircled{m} \rightarrow System \rightarrow PC/AV Mode \rightarrow HDMI, DisplayPort \rightarrow PC of AV.$ 

#### Not Optimum Mode wordt weergegeven.

Dit bericht wordt weergegeven als het signaal dat de grafische kaart uitstuurt, de maximale resolutie of frequentie van het product overschrijdt.

Wijzig de maximale resolutie en frequentie. Gebruik waarden die voldoen aan de productspecificaties. Zie de tabel met standaardsignaalmodi (<u>pag. 45</u>).

De beelden op het scherm worden vervormd weergegeven.

Controleer de kabelaansluiting met het product.

Het scherm is niet helder. Het scherm is vaag.

Verwijder alle accessoires (videoverlengkabels, enzovoort) en probeer het opnieuw.

Stel de resolutie en de frequentie in op het aanbevolen niveau.

Het scherm is onstabiel en vertoont trillingen. Er blijven schaduwen of echobeelden achter op het scherm.

Controleer of de resolutie en de frequentie van de computer zijn ingesteld binnen een bereik voor de resolutie en frequentie dat compatibel is met het product. Wijzig vervolgens, indien nodig, de instellingen volgens de tabel Standaardsignaalmodi (<u>pag. 45</u>) in deze handleiding en het menu **Information** op het product.

Wijzig de **Response Time** in het OSD-schermmenu (On Screen Display) naar **Faster** of **Standard** afhankelijk van uw toepassing en gebruik.

Het scherm is te helder. Het scherm is te donker.

Pas de instellingen voor Brightness en Contrast aan.

De schermkleur is inconsistent.

Wijzig de instellingen bij Color.

De kleuren op het scherm hebben een schaduw en worden vervormd.

Wijzig de instellingen bij Color.

Het wit lijkt niet echt wit.

Wijzig de instellingen bij Color.

Er wordt geen beeld op het scherm weergegeven en het aan/uit-lampje knippert elke 0,5 tot 1 seconde.

Controleer of de kabel goed is aangesloten tussen het product en de computer en of alle connectors goed vastzitten.

Druk op een toets op het toetsenbord of beweeg de muis om terug te keren naar het vorige scherm.

Het product bevindt zich in de energiebesparingsmodus.

#### Tekst is vaag.

Bij gebruik van Windows (bijvoorbeeld Windows 7, Windows 8, Windows 8.1 of Windows 10): Ga naar Configuratiescherm → Lettertypen → ClearType-tekst aanpassen en wijzig ClearType inschakelen.

#### Videoweergave is schokkerig.

Weergave van grote videobestanden met een hoge definitie kan schokkerig zijn. De reden kan zijn dat de videospeler niet is geoptimaliseerd voor de gebruikte pc.

Probeer het bestand op een andere videospeler af te spelen.

Wanneer u de PIP-schermgrootte instelt, past het scherm niet in de PIP-grootte.

Afhankelijk van de grafische kaart of het stuurprogramma van de grafische kaart, is het mogelijk dat deze niet automatisch op de optimale resolutie wordt ingesteld. Als u het de eerste keer goed instelt, zullen er daarna geen problemen meer zijn.

### Problemen met het geluid

#### Er wordt geen geluid weergegeven.

Controleer opnieuw de status van de aangesloten hoofd- of oortelefoon en/of pas het volume aan.

Controleer het geluidsvolume.

Controleer of het volume van het product of het bronapparaat gedempt is.

#### Het volumeniveau is te laag.

Pas het volume aan.

Als het volumeniveau nog steeds erg laag is nadat u het hebt vergoogd naar het maximale niveau, past u het volume voor de grafische kaart of het programma op de computer aan.

#### Wel beeld, geen geluid.

Als het bronapparaat is aangesloten met een HDMI-DVI-kabel, is geen geluid te horen.

Sluit het apparaat aan met een HDMI-kabel of een DP-kabel.

#### Problemen met een bronapparaat

Er wordt een piepend geluid weergegeven wanneer mijn computer wordt opgestart.

Als u een piepgeluid hoort als de pc wordt aangezet, moet u de pc laten nakijken.

## V & A

 $^-$  Raadpleeg de gebruikershandleiding van uw computer of grafische kaart voor meer informatie over instellingen.

<sup>—</sup> Het pad naar de instellingen hangt af van het geïnstalleerde besturingssysteem.

#### Hoe kan ik de frequentie wijzigen?

U kunt de frequentie instellen via uw grafische kaart.

- Windows 7: Ga naar Configuratiescherm → Vormgeving en persoonlijke instellingen → Beeldscherm → Schermresolutie → Geavanceerde instellingen → Beeldscherm en pas Schermvernieuwingsfrequentie aan onder Beeldscherminstellingen.
- Windows 8(Windows 8.1): Ga naar Instellingen → Configuratiescherm → Vormgeving en persoonlijke instellingen → Beeldscherm → Schermresolutie → Geavanceerde instellingen → Beeldscherm en pas Vernieuwingsfrequentie aan onder Beeldscherminstellingen.
- Windows 10: Ga naar Instellingen → Systeem → Beeldscherm → Geavanceerde beeldscherminstellingen → Eigenschappen van beeldschermadapter → Beeldscherm en pas onder Beeldscherminstellingen de Vernieuwingsfrequentie aan.

#### Hoe kan ik de resolutie wijzigen?

- Windows 7: Ga naar Configuratiescherm → Vormgeving en persoonlijke instellingen → Beeldscherm → Schermresolutie → Resolutie aanpassen en pas de resolutie aan.
- Windows 10: Ga naar Instellingen → Systeem → Beeldscherm → Geavanceerde beeldscherminstellingen en pas de resolutie aan.

#### Hoe stel ik de energiebesparingsmodus in?

- Windows 7: Ga naar Configuratiepaneel -> Vormgeving en persoonlijke instellingen -> Persoonlijke instellingen -> Instellingen voor schermbeveiliging -> Energiebeheer of via BIOS SETUP op de pc.
- Windows 8(Windows 8.1): Ga naar Instellingen → Configuratiepaneel → Vormgeving en persoonlijke instellingen → Persoonlijke instellingen → Instellingen voor schermbeveiliging → Energiebeheer of via BIOS SETUP op de pc.

# Hoofdstuk 07 Specificaties

## Algemeen

| Modelnaam                | S32BG75*N                                                                                                    | S32BG85*N                       |  |  |  |
|--------------------------|----------------------------------------------------------------------------------------------------|---------------------------------|--|--|--|
| Grootte                  | Klasse 32 (31,5 inch / 80,0 cm)                                                                              | Klasse 32 (31,5 inch / 80,0 cm) |  |  |  |
| Weergavegebied           | 697,306 mm (H) x 392,234 mm (V)                                                                              | 697,306 mm (H) x 392,234 mm (V) |  |  |  |
| Pixel Pitch              | 0,18159 mm (H) x 0,18159 mm (V)                                                                              | 0,18159 mm (H) x 0,18159 mm (V) |  |  |  |
| Maximale pixelfrequentie | 1559,25 MHz                                                                                                  | 2376 MHz                        |  |  |  |
| Stroomtoevoer            | AC100-240V~ 50/60Hz                                                                                          |                                 |  |  |  |
|                          | Gebaseerd op de AC-spanning van de adapter. Raadpleeg het productetiket voor de DC-spanning van het product. |                                 |  |  |  |
| Signaalaansluitingen     | HDMI, DisplayPort                                                                                            |                                 |  |  |  |
| Omgevingsvereisten       | In bedrijf                                                                                                   |                                 |  |  |  |
|                          | Temperatuur: 10 °C tot 40 °C (50 °F tot 104 °F)                                                              |                                 |  |  |  |
|                          | Luchtvochtigheid: 10 % tot 80 %, niet condenserend                                                           |                                 |  |  |  |
|                          | Opslag                                                                                                    |                                 |  |  |  |
|                          | Temperatuur: -20 °C tot 45 °C (-4 °F tot 113 °F)                                                             |                                 |  |  |  |
|                          | Luchtvochtigheid: 5 % tot 95 %, niet condenserend                                                            |                                 |  |  |  |

• Plug-and-Play

Dit product kan worden geïnstalleerd op en gebruikt voor elk Plug and Play-systeem. De binaire gegevensuitwisseling tussen het product en het computersysteem optimaliseert de productinstellingen. Het product wordt automatisch geïnstalleerd. U kunt de installatie-instellingen echter naar wens wijzigen.

• Schermpunten (pixels)

Vanwege de aard van het productieproces voor dit product, wordt ongeveer 1 op de miljoen pixels (1ppm) op het LCD-scherm donkerder of lichter weergegeven. Dit is niet van invloed op de prestaties van het product.

- De bovenstaande specificaties kunnen zonder voorafgaande kennisgeving worden gewijzigd ter verbetering van de kwaliteit.
- Raadpleeg de website van Samsung voor de gedetailleerde specificaties van het apparaat.
- Ga voor informatie over energie-etikettering voor dit product in het Europese productregister voor energie-etikettering (EPREL) naar https://eprel.ec.europa.eu/qr/\*\*\*\*\*, waarbij \*\*\*\*\*\* het EPREL-registratienummer van het product is. U vindt het registratienummer op het classificatielabel van uw product.

## Tabel standaardsignaalmodi

| Modelnaam                             |                      | S32BG75*N            | S32BG85*N            |
|---------------------------------------|----------------------|----------------------|----------------------|
| Synchronisatie (productspecificaties) | Verticale frequentie | 48 ~ 165 Hz          | 48 ~ 240 Hz          |
| Resolutie                             | Optimale resolutie   | 3840 x 2160 @ 165 Hz | 3840 x 2160 @ 120 Hz |
|                                       | Maximale resolutie   | 3840 x 2160 @ 165 Hz | 3840 x 2160 @ 240 Hz |

Bij gebruik van dubbele monitoren vanaf uw computer in DSC-modus bij 2560 x 1440 240 Hz of hoger of bij gebruik van PBP-modus vanaf de computer, werkt de computer mogelijk niet goed vanwege de uitvoerlimiet van de grafische kaart van de computer.

Verlaag de resolution en refresh rate van de computer als dit gebeurt.

Als uw computer een signaal uitstuurt dat voldoet aan de volgende standaardsignaalmodi, wordt het scherm automatisch bijgeregeld. Als het signaal dat via de computer wordt verzonden, niet tot de standaard signaalmodi behoort, wordt er mogelijk een leeg scherm weergegeven terwijl het aan/uit-lampje brandt. Wijzig in dat geval de instellingen overeenkomstig de volgende tabel door de gebruikershandleiding bij de grafische kaart te raadplegen.

#### S32BG75\*N

| Deselutio         | Horizontale frequentie | Verticale frequentie | Pixelfrequentie | Sync-polariteit | Poo     | ort   |
|-------------------|------------------------|----------------------|-----------------|-----------------|---------|-------|
| Resolutie         | (kHz)                  | (Hz)                 | (MHz)           | (H/V)           | HDMI IN | DP IN |
| VESA, 640 x 480   | 31,469                 | 59,940               | 25,175          | -/-             | 0       | 0     |
| VESA, 640 x 480   | 37,500                 | 75,000               | 31,500          | -/-             | 0       | 0     |
| VESA, 800 x 600   | 37,870                 | 60,317               | 40,000          | +/+             | 0       | 0     |
| VESA, 800 x 600   | 48,077                 | 72,188               | 50,000          | +/+             | 0       | 0     |
| VESA, 800 x 600   | 46,875                 | 75,000               | 49,500          | +/+             | 0       | 0     |
| VESA, 1024 x 768  | 48,363                 | 60,004               | 65,000          | -/-             | 0       | 0     |
| VESA, 1024 x 768  | 56,476                 | 70,069               | 75,000          | -/-             | 0       | 0     |
| VESA, 1024 x 768  | 60,023                 | 75,029               | 78,750          | +/+             | 0       | 0     |
| VESA, 1152 x 864  | 67,500                 | 75,000               | 108,000         | +/+             | 0       | 0     |
| VESA, 1280 x 720  | 45,000                 | 60,000               | 74,250          | +/+             | 0       | 0     |
| VESA, 1280 x 800  | 49,702                 | 59,810               | 83,500          | -/+             | 0       | 0     |
| VESA, 1280 x 1024 | 63,981                 | 60,020               | 108,000         | +/+             | 0       | 0     |
| VESA, 1280 x 1024 | 79,976                 | 75,025               | 135,000         | +/+             | 0       | 0     |
| VESA, 1440 x 900  | 55,935                 | 59,887               | 106,500         | -/+             | 0       | 0     |

| Decolutio                      | Horizontale frequentie | Horizontale frequentie Verticale frequentie Pix |          | Sync-polariteit | Poort   |       |
|--------------------------------|------------------------|-------------------------------------------------|----------|-----------------|---------|-------|
| Resolutie                      | (kHz)                  | (Hz)                                            | (MHz)    | (H/V)           | HDMI IN | DP IN |
| VESA, 1600 x 900               | 60,000                 | 60,000                                          | 108,000  | +/+             | 0       | 0     |
| VESA, 1680 x 1050              | 65,290                 | 59,954                                          | 146,250  | -/+             | 0       | 0     |
| VESA, 1920 x 1080              | 67,500                 | 60,000                                          | 148,500  | +/+             | 0       | 0     |
| CEA, 720 x 480                 | 62,937                 | 119,880                                         | 54,000   | +/+             | 0       | 0     |
| CEA, 1280 x 720                | 90,000                 | 120,000                                         | 148,500  | +/+             | 0       | 0     |
| CEA, 1920 x 1080               | 135,000                | 120,000                                         | 297,000  | +/+             | 0       | 0     |
| CEA, 3840 x 2160               | 135,000                | 60,000                                          | 594,000  | +/+             | 0       | 0     |
| CEA, 3840 x 2160               | 270,000                | 120,000                                         | 1188,000 | +/+             | 0       | 0     |
| VESA, 2560 x 1440              | 88,787                 | 59,951                                          | 241,500  | +/-             | 0       | 0     |
| VESA, 2560 x 1440              | 182,996                | 119,998                                         | 497,750  | +/-             | 0       | 0     |
| Aangepaste timing, 3840 x 1600 | 202,784                | 119,991                                         | 892,250  | +/-             | 0       | 0     |
| Aangepaste timing, 3840 x 1600 | 101,364                | 59,978                                          | 446,000  | +/-             | 0       | 0     |
| Aangepaste timing, 1920 x 1080 | 186,591                | 164,979                                         | 410,500  | +/-             | 0       | 0     |
| Aangepaste timing, 2560 x 1440 | 247,309                | 164,983                                         | 712,250  | +/-             | 0       | 0     |
| Aangepaste timing, 3840 x 2160 | 371,250                | 165,000                                         | 1559,250 | +/-             | 0       | 0     |

#### S32BG85\*N

| Desclutio         | Horizontale frequentie Verticale frequentie |         | Pixelfrequentie | Sync-polariteit | Poort   |       |
|-------------------|---------------------------------------------|---------|-----------------|-----------------|---------|-------|
| Resolutie         | (kHz)                                       | (Hz)    | (MHz)           | (H/V)           | HDMI IN | DP IN |
| VESA, 640 x 480   | 31,469                                      | 59,940  | 25,175          | -/-             | 0       | 0     |
| VESA, 640 x 480   | 37,500                                      | 75,000  | 31,500          | -/-             | 0       | 0     |
| VESA, 800 x 600   | 37,870                                      | 60,317  | 40,000          | +/+             | 0       | 0     |
| VESA, 800 x 600   | 48,077                                      | 72,188  | 50,000          | +/+             | 0       | 0     |
| VESA, 800 x 600   | 46,875                                      | 75,000  | 49,500          | +/+             | 0       | 0     |
| VESA, 1024 x 768  | 48,363                                      | 60,004  | 65,000          | -/-             | 0       | 0     |
| VESA, 1024 x 768  | 56,476                                      | 70,069  | 75,000          | -/-             | 0       | 0     |
| VESA, 1024 x 768  | 60,023                                      | 75,029  | 78,750          | +/+             | 0       | 0     |
| VESA, 1152 x 864  | 67,500                                      | 75,000  | 108,000         | +/+             | 0       | 0     |
| VESA, 1280 x 720  | 45,000                                      | 60,000  | 74,250          | +/+             | 0       | 0     |
| VESA, 1280 x 800  | 49,702                                      | 59,810  | 83,500          | -/+             | 0       | 0     |
| VESA, 1280 x 1024 | 63,981                                      | 60,020  | 108,000         | +/+             | 0       | 0     |
| VESA, 1280 x 1024 | 79,976                                      | 75,025  | 135,000         | +/+             | 0       | 0     |
| VESA, 1440 x 900  | 55,935                                      | 59,887  | 106,500         | -/+             | 0       | 0     |
| VESA, 1600 x 900  | 60,000                                      | 60,000  | 108,000         | +/+             | 0       | 0     |
| VESA, 1680 x 1050 | 65,290                                      | 59,954  | 146,250         | -/+             | 0       | 0     |
| VESA, 1920 x 1080 | 67,500                                      | 60,000  | 148,500         | +/+             | 0       | 0     |
| CEA, 720 x 480    | 62,937                                      | 119,880 | 54,000          | +/+             | 0       | 0     |
| CEA, 1280 x 720   | 90,000                                      | 120,000 | 148,500         | +/+             | 0       | 0     |
| CEA, 1920 x 1080  | 135,000                                     | 120,000 | 297,000         | +/+             | 0       | 0     |
| CEA, 3840 x 2160  | 135,000                                     | 60,000  | 594,000         | +/+             | 0       | 0     |
| CEA, 3840 x 2160  | 270,000                                     | 120,000 | 1188,000        | +/+             | 0       | 0     |

| Decolutio                      | Horizontale frequentie | Verticale frequentie | Pixelfrequentie | Sync-polariteit | Poort   |       |
|--------------------------------|------------------------|----------------------|-----------------|-----------------|---------|-------|
| Resolutie                      | (kHz)                  | (Hz)                 | (MHz)           | (H/V)           | HDMI IN | DP IN |
| VESA, 2560 x 1440              | 88,787                 | 59,951               | 241,500         | +/-             | 0       | 0     |
| VESA, 2560 x 1440              | 182,996                | 119,998              | 497,750         | +/-             | 0       | 0     |
| Aangepaste timing, 3840 x 1600 | 202,784                | 119,991              | 892,250         | +/-             | 0       | 0     |
| Aangepaste timing, 3840 x 1600 | 101,364                | 59,978               | 446,000         | +/-             | 0       | 0     |
| Aangepaste timing, 1920 x 1080 | 271,364                | 239,932              | 597,000         | +/-             | 0       | 0     |
| Aangepaste timing, 2560 x 1440 | 359,722                | 239,975              | 1036,000        | +/-             | 0       | 0     |
| Aangepaste timing, 3840 x 2160 | 540,000                | 240,000              | 2376,000        | +/-             | 0       | 0     |

— Horizontale frequentie

De tijd die nodig is om één lijn van links naar rechts op het scherm te scannen, wordt de horizontale cyclus genoemd. Het omgekeerde van deze horizontale cyclus is de horizontale frequentie. De horizontale frequentie wordt gemeten in kHz.

#### <sup>—</sup> Verticale frequentie

Doordat hetzelfde beeld tientallen keren per seconde opnieuw wordt weergegeven, kan de mens het beeld zien. De snelheid waarmee dit opnieuw weergeven gebeurt, wordt de verticale frequentie of vernieuwingsfrequentie genoemd. Deze frequentie wordt aangegeven in Hz (hertz).

Vanwege de eigenschappen van het scherm kan dit product voor elk schermformaat slechts worden ingesteld op één resolutie voor een optimale beeldkwaliteit. Wanneer er een andere resolutie dan de opgegeven resolutie wordt ingesteld, kan dit ten koste gaan van de beeldkwaliteit. Om dit te voorkomen, kunt u het beste de opgegeven optimale resolutie voor uw product selecteren.

# Hoofdstuk 08 Bijlage

## Dienstverlening tegen betaling (door klanten)

Wanneer u om service vraagt, kunnen wij in de volgende gevallen ondanks de garantie kosten in rekening brengen voor een bezoek van een monteur.

## Geen productdefect

Reiniging van het product, afstelling, uitleg, herinstallatie enzovoort.

- Als een monteur wordt gevraagd om aanwijzingen te geven voor het gebruik van het product of gewoon enkele opties aanpast zonder het product te demonteren.
- Als een defect het gevolg is van externe omgevingsfactoren (internet, antenne, signaal van kabel enzovoort).
- Als een product opnieuw wordt geïnstalleerd of als er extra apparaten worden aangesloten na de eerste installatie van het aangeschafte product.
- Als een product opnieuw wordt geïnstalleerd op een andere locatie of na een verhuizing.
- Als de klant om aanwijzingen voor het gebruik van een product van een ander bedrijf vraagt.
- Als de klant om aanwijzingen voor het gebruik van het netwerk of een programma van een ander bedrijf vraagt.
- Als de klant vraagt om de software voor het product te installeren en te configureren.
- Als een monteur de binnenzijde van het product moet ontdoen van stof of vreemde stoffen.
- Als de klant om een extra installatie vraagt na aanschaf van het product bij een postorderbedrijf of online.

## Productschade als gevolg van een fout van de klant

Productschade als gevolg van een verkeerde handeling of verkeerde reparatie door de klant. Als het product schade heeft opgelopen als gevolg van:

- impact van buitenaf of laten vallen;
- het gebruik van verbruiksartikelen of apart verkochte producten die niet voldoen aan de eisen van Samsung;
- reparatie door een persoon die geen monteur is van een erkend servicebedrijf of partner van Samsung Electronics Co., Ltd.
- wijziging van het model of reparatie van het product door de klant;
- gebruik van het product op een verkeerde spanning of via niet-goedgekeurde elektrische aansluitingen;
- het niet volgen van de voorzorgsmaatregelen uit de gebruikershandleiding.

## Overig

- Als het product defect raakt als gevolg van een natuurramp. (onweer, brand, aardbeving, overstroming enzovoort)
- Als verbruiksartikelen op zijn. (batterij, toner, verlichting, kop, trilmechanisme, lamp, filter, lint enzovoort)
- Als de klant om service vraagt terwijl het product niet defect is, kunnen servicekosten in rekening worden gebracht. Lees daarom eerst de gebruikershandleiding.

## FreeSync (voor grafische kaart van AMD)

FreeSync-technologie is een oplossing die 'tearing' van het beeld voorkomt zonder de gebruikelijke vertraging in het beeld.

Deze functie voorkomt 'tearing' van het beeld en vertraging tijdens het spelen van games. Verbeter uw game-ervaring.

De weergegeven FreeSync menu-items op de monitor kunnen verschillen, afhankelijk van het model van de monitor en de compatibiliteit met de grafische kaart van AMD.

- Off: de functie FreeSync uitschakelen.
- On: Schakel de functie FreeSync van grafische AMD-kaarten in. Tijdens het spelen van games kunt u intermitterende flikkeringen opmerken.

Pas de optimale resolutie toe wanneer u FreeSync gebruikt.

## Raadpleeg voor de instelmethode voor de vernieuwingsfrequentie de Vragen en antwoorden → Hoe kan ik de frequentie wijzigen?

- <sup>—</sup> Dit menu is niet beschikbaar wanneer PC/AV Mode op AV staat.
- <sup>—</sup> Dit menu is niet beschikbaar wanneer **PIP Mode** is ingeschakeld.
- De FreeSync-functie is alleen ingeschakeld in de modus HDMI of DisplayPort. Gebruik de HDMI/DisplayPort-kabel meegeleverd door de fabrikant voor het gebruik van FreeSync.
- Als de functie FreeSync in gebruik is en de tekst op het scherm van de pc wazig of beschadigd lijkt, lost u het probleem op door de resolutie van het scherm te wijzigen naar de aanbevolen resolutie.
- Als de **DisplayPort Ver.** wordt ingesteld op **1.1**, wordt de **FreeSync Premium Pro**-modus uitgeschakeld.
- Als de DisplayPort Ver. wordt ingesteld op 1.2, wordt de FreeSync Premium Pro-modus uitgeschakeld.
- Als u de HDMI Mode instelt op 1.4, wordt de FreeSync Premium Pro-modus uitgeschakeld.

Als u de FreeSync-functie gebruikt terwijl u een spel speelt, kunnen de volgende symptomen optreden:

- Er kan schermflikkering optreden afhankelijk van het type grafische kaart, de instellingen voor elke game of de video die wordt afgespeeld. Probeer de volgende acties: verminder de waardes van de game-instellingen, verander de huidige FreeSync Premium Pro modus naar Off, of bezoek de AMD website om de versie van het stuurprogramma van uw grafische kaart te controleren en deze bij te werken naar de nieuwste versie.
- Terwijl u de FreeSync-functie gebruikt, kan het scherm flikkeren als gevolg van variatie in de uitgangsfrequentie van de grafische kaart.
- De responssnelheid kan fluctueren tijdens het spelen van games, afhankelijk van de resolutie. Meestal is het zo dat een hogere resolutie de responssnelheid verlaagt.
- De geluidskwaliteit van de monitor kan verminderen.
- Als u problemen ondervindt met de functie, neem dan contact op met het Samsung Servicecenter.
- Als u de schermresolutie wijzigt met de functie ingesteld op **On**, kan het scherm af en toe wit worden als gevolg van de grafische kaart. Stel **FreeSync Premium Pro** in op **Off** en wijzig de resolutie.
- De functie is niet beschikbaar op apparaten (bv. AV-apparaten) die geen AMD grafische kaart hebben. Als de functie is geactiveerd, kan er een storing optreden op het scherm.

#### De modellen in de lijst met grafische kaarten ondersteunen FreeSync

FreeSync kan alleen worden gebruikt met specifieke grafische kaartmodellen van AMD. Raadpleeg de volgende lijst voor de ondersteunde grafische kaarten:

Installeer de nieuwste officiële grafische stuurprogramma's van AMD die FreeSync ondersteunen.

- <sup>—</sup> Kijk op de officiële website van AMD voor meer grafische kaarten van AMD die FreeSync ondersteunen.
- <sup>—</sup> Selecteer FreeSync Premium Pro Off als u een grafische kaart van een andere fabrikant gebruikt.
- Wanneer de functie FreeSync wordt toegepast via de HDMI-kabel, werkt dit mogelijk niet vanwege de beperkte bandbreedte van bepaalde grafische kaarten van AMD.
- Radeon™ RX Vega series
- Radeon™ RX 500 series
- Radeon™ RX 400 series
- Radeon™ R9/R7 300 series (exclusief R9 370/ X, R7 370/X, R7 265)
- AMD Radeon™ 5500 Series
- AMD Radeon™ 5700 Series

- Radeon<sup>™</sup> Pro Duo (2016 edition)
- Radeon™ R9 Nano series
- Radeon™ R9 Fury series
- Radeon™ R9/R7 200 series (exclusief R9 270/X, R9 280/X)
- AMD Radeon™ 5600 Series
- AMD Radeon™ RX 6000 Series